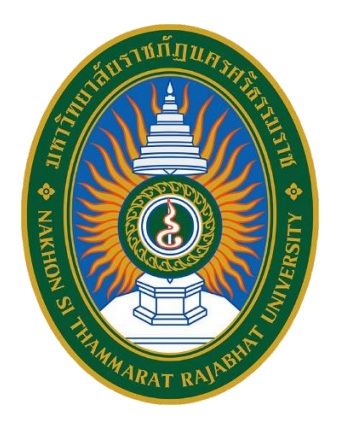

# คู่มือปฏิบัติงานหลัก

# เรื่อง

#### การจัดหาทรัพยากรสารสนเทศประเภทหนังสือด้วยเงินงบประมาณ

จัดทำโดย นางปิยะพร กลิ่นมาลี ตำแหน่ง บรรณารักษ์ปฏิบัติการ

ศูนย์วิทยบริการ สำนักวิทยบริการและเทคโนโลยีสารสนเทศ มหาวิทยาลัยราชภัฎนครศรีธรรมราช

#### คำนำ

เอกสารคู่มือปฏิบัติงานหลักเล่มนี้จัดทำขึ้นตามประกาศ ก.พ.อ. เรื่อง มาตรฐานการกำหนด ตำแหน่งและการแต่งตั้งข้าราชการพลเรือนในสถาบันอุดมศึกษาให้ดำรงตำแหน่งสูงขึ้น พ.ศ. 2553 โดยคู่มือ ปฏิบัติงานหลักมีความสำคัญในการปฏิบัติงาน เป็นเอกสารแสดงเส้นทางการทำงานในงานหลักตั้งแต่จุดเริ่มต้นจน สิ้นสุดกระบวนการ โดยระบุขั้นตอนและรายละเอียดของกระบวนการต่าง ๆ ในการปฏิบัติงาน กฎ ระเบียบที่ เกี่ยวข้องในการปฏิบัติงาน ตลอดจนแนวทางการแก้ไขปัญหาและข้อเสนอแนะในการปฏิบัติงานดังกล่าว

วัตถุประสงค์ของการจัดทำคู่มือปฏิบัติงานหลัก เรื่อง การจัดหาทรัพยากรสารสนเทศประเภท หนังสือด้วยเงินงบประมาณ เพื่อใช้เป็นแนวทางในการปฏิบัติงาน มีลำดับขั้นตอน วิธีการปฏิบัติงาน และเป็น แนวทางให้บุคลากรในหน่วยงานสามารถนำไปปฏิบัติงานทดแทนกันได้ รวมถึงเพื่อเป็นแหล่งอ้างอิงในการทำงาน ของผู้ปฏิบัติงานใหม่สามารถศึกษางานได้อย่างรวดเร็ว ทั้งนี้เพื่อให้การดำเนินงานของหน่วยงานมีระบบ และมี ประสิทธิภาพพร้อมให้บริการ

สุดท้ายนี้ข้าพเจ้าขอขอบพระคุณผู้ทรงคุณวุฒิที่อนุเคราะห์ให้ความรู้ คำแนะนำ และแก้ไข ข้อบกพร่องต่าง ๆ ทำให้คู่มือปฏิบัติงานหลักเล่มนี้มีความสมบูรณ์ยิ่งขึ้น และขอขอบพระคุณมหาวิทยาลัยราชภัฏ นครศรีธรรมราช ที่สนับสนุนและส่งเสริมให้จัดทำคู่มือปฏิบัติงานหลักเล่มนี้ โดยเฉพาะอย่างยิ่ง ผู้อำนวยการ สำนักงานอธิการบดี ผู้อำนวยการสำนักวิทยบริการและเทคโนโลยีสารสนเทศ และรองผู้อำนวยการสำนักวิทย บริการและเทคโนโลยีสารสนเทศ ที่ให้คำปรึกษา และตรวจทานความถูกต้องของเนื้อหา ทั้งนี้ขอขอบคุณเพื่อน ร่วมงานสำหรับข้อมูลและกำลังใจ ทำให้การจัดทำคู่มือปฏิบัติงานหลักเล่มนี้สำเร็จลุล่วงด้วยดี

> นางปิยะพร กลิ่นมาลี บรรณารักษ์ปฏิบัติการ กันยายน 2567

| ู่เานำ                                                                              |
|-------------------------------------------------------------------------------------|
| กรบัญ                                                                               |
| iวนที่ 3 ขั้นตอนการปฏิบัติงาน                                                       |
| แผนผังขั้นตอนการดำเนินการจัดหาทรัพยากรสารสนเทศประเภทหนังสือด้วยเงิน                 |
| งบประมาณ                                                                            |
| ขั้นตอนการปฏิบัติงาน                                                                |
| ขั้นตอนที่ 1 ตรวจสอบงบประมาณการจัดซื้อที่ได้รับจัดสรรตามคำขอตั้ง<br>งบประบวณรวยอ่วย |
| งับบระมาณรายข่อหลักสูตร สาขาวิชาที่เปิดสอน/จำนวนนักศึกษา                            |
| ขั้นตอนที่ 3 สำรวจความต้องการหนังสือ                                                |
| ขั้นตอนที่ 4 ตรวจสอบรายชื่อกับฐานข้อมูล WALAI AutoLib                               |
| ขั้นตอนที่ 5 รวบรวมรายชื่อหนังสือ                                                   |
| ขั้นตอนที่ 6 ติดต่อสำนักพิมพ์ หรือตัวแทนจำหน่ายเพื่อขอใบเสนอราคา                    |
| ขั้นตอนที่ 7 ทำบันทึกข้อมูลขออนุญาตจัดซื้อ/ขอจ้าง                                   |
| ขั้นตอนที่ 8 จัดส่งใบสั่งซื้อให้สำนักพิมพ์ หรือตัวแทนจำหน่ายลงนาม                   |
| ขั้นตอนที่ 9 สำนักพิมพ์ หรือตัวแทนจำหน่ายจัดส่งสินค้า                               |
| ขั้นตอนที่ 10 การตรวจรับหนังสือ                                                     |
| ขั้นตอนที่ 11 ตัดเงินในโมดูล Acquisition ในฐานข้อมูล WALAI AutoLib                  |
| ขั้นตอนที่ 12 ลงทะเบียนตัวเล่มในหน้าปกในหนังสือ พร้อมติดบาร์โค้ดที่หน้าปก           |
| ขั้นตอนที่ 13 ส่งตัวเล่มหนังสือใหม่ให้งานวิเคราะห์ทรัพยากรสารสนเทศ                  |
| สารสนเทศ                                                                            |
| ขั้นตอนที่ 14 นำใบส่งของส่งเจ้าหน้าที่พัสดุสำนักฯ และบันทึกงบประมาณการ              |
| จัดซื้อ                                                                             |
| ขั้นตอนที่ 15 แจ้งผลการสั่งซื้อแก่ผู้เสนอแนะ                                        |
| เฎหมายที่เกี่ยวข้องในการปฏิบัติงาน                                                  |
| Jระวัติผู้เขียน                                                                     |

# สารบัญภาพ

|                                                                                           | หน้า     |
|-------------------------------------------------------------------------------------------|----------|
| ภาพที่ 1 งบประมาณการจัดซื้อที่ได้รับจัดสรรตามคำขอตั้งงบประมาณรายจ่าย                      | 5        |
| ภาพที่ 2 เว็บไซต์สำนักส่งเสริมวิชาการและงานทะเบียน                                        | 6        |
| ภาพที่ 3 ข้อมูลชื่อหลักสูตรและสาขาวิชาที่เปิดสอนโดยสภาวิชาชีพรับรองประจำปีการศึกษา        | 7        |
| ภาพที่ 4 คู่มือนักศึกษาแสดงรายละเอียดรายวิชาที่เปิดสอนสอนตาม มคอ.3                        | 8        |
| ภาพที่ 5 ตารางสอนนักศึกษาภาคปกติ                                                          | 9        |
| ภาพที่ 6 ข้อมูลสารสนเทศของมหาวิทยาลัยประจำปีการศึกษา                                      | 10       |
| ภาพที่ 7 แบบฟอร์มเสนอแนะทรัพยากรสารสนเทศ                                                  | 11       |
| ภาพที่ 8 แนะนำทรัพยากรสารสนเทศประเภทหนังสือ ผ่านช่องทาง Google form                       | 12       |
| ภาพที่ 9 แนะนำทรัพยากรสารสนเทศผ่านช่องทางไลน์ (Line) กลุ่ม NSTRU Book                     |          |
| Recommendation                                                                            | 13       |
| ภาพที่ 10 หน้าจอเข้าสู่ระบบสมาชิกผ่านเว็บ OPAC                                            | 14       |
| ภาพที่ 11 หน้าจอ <b>เข้าสู่ระบบ</b> (Login) เพื่อเข้าสู่หน้าระบบสมาชิก สำหรับแนะนำหนังสือ | 14       |
| ภาพที่ 12 หน้าจอหน้า <b>ระบบสมาชิก</b> สำหรับแนะนำหนังสือ                                 | 15       |
| ภาพท 13 หนาจอหนาแนะนาหนงสอ                                                                | 15       |
| ภาพที่ 15 หน้าจอให้ระบุรายละเอียดข้อมูลของหนังสือ                                         | 16<br>16 |
| ภาพที่ 16 หน้าจอป้อนข้อมูล Username กับ Password เพื่อเข้าระบบ                            | 17       |
| ภาพที่ 17 หน้าจอหลักสำหรับการใช้งาน                                                       | 18       |
| ภาพที่ 18 หน้าจอเข้าสู่เมนู <b>สืบค้นระเบียนบรรณานุกรม</b>                                | 18       |
| ภาพที่ 19 หน้าจอสำหรับสืบค้นข้อมูลระเบียนบรรณานุกรมทรัพยากรสารสนเทศ                       | 19       |
| ภาพที่ 20 หน้าจอช่องทางการสืบค้นข้อมูลหนังสือ                                             | 19       |
| ภาพที่ 21 หน้าจอการค้นข้อมูลด้วยชื่อเรื่อง                                                | 20       |

# สารบัญภาพ

|                                                                                     | หน้า |
|-------------------------------------------------------------------------------------|------|
| ภาพที่ 22 หน้าจอแสดงข้อมูลการค้นด้วยชื่อเรื่อง                                      | 20   |
| ภาพที่ 23 หน้าจอรายการระเบียนบรรณานุกรม                                             | 21   |
| ภาพที่ 24 หน้าจอแสดงรายการจำนวนฉบับของหนังสือ                                       | 21   |
| ภาพที่ 25 หน้าจอแสดงผลข้อมูลการใช้งานของตัวเล่มหนังสือ                              | 22   |
| ภาพที่ 26 รายชื่อหนังสือรวบรวมส่งให้สำนักพิมพ์                                      | 23   |
| ภาพที่ 27 ตัวอย่างใบเสนอราคาที่สำนักพิมพ์ส่งมาให้                                   | 24   |
| ภาพที่ 28 ตัวอย่างบันทึกข้อความขออนุญาตจัดซื้อ/ขอจ้าง                               | 25   |
| ภาพที่ 29 ตัวอย่างใบสั่งซื้อหนังสือ                                                 | 26   |
| ภาพที่ 30 สำนักพิมพ์จัดส่งหนังสือพร้อมใบส่งของมายังห้องสมุด                         | 27   |
| ภาพที่ 31 ตัวอย่างใบส่งของจากสำนักพิมพ์                                             | 28   |
| ภาพที่ 32 ตัวอย่างใบค้างส่งจากสำนักพิมพ์                                            | 29   |
| ภาพที่ 33 ตัดเงินในโมดูล Acquisition ในระบบห้องสมุดอัตโนมัติ WALAI AutoLib Ultimate | 30   |
| ภาพที่ 34 ลงทะเบียนตัวเล่มในหน้าปกในหนังสือ                                         | 31   |
| ภาพที่ 35 ติดบาร์โค้ดที่หน้าปกหนังสือ                                               | 32   |
| ภาพที่ 36 ส่งตัวเล่มหนังสือใหม่ให้งานวิเคราะห์ทรัพยากรสารสนเทศสารสนเทศ              | 33   |
| ภาพที่ 37 ใบส่งของและใบเสนอราคาส่งเจ้าหน้าที่พัสดุสำนักฯ เพื่อทำเบิกจ่ายงบประมาณ    | 34   |
| ภาพที่ 38 บรรณารักษ์แจ้งผลการสั่งซื้อ และสถานะของหนังสือให้ผู้เสนอแนะทราบ           | 35   |

# ส่วนที่ 3 ขั้นตอนการปฏิบัติงาน

# เรื่อง การจัดหาทรัพยากรสารสนเทศประเภทหนังสือด้วยเงินงบประมาณ

#### ความหมายของงานจัดหาทรัพยากรสารสนเทศ

งานจัดหาทรัพยากรสารสนเทศ (Acquisition) หมายถึง การพิจารณารายการทรัพยากร สารสนเทศ เพื่อดำเนินการจัดหามาให้บริการภายในห้องสมุด โดยมีช่องทางให้สมาชิกห้องสมุดมีส่วนร่วม ในการเสนอรายชื่อหรือแนะนำรายชื่อทรัพยากรสารสนเทศผ่านช่องทางต่าง ๆ ได้แก่ บรรณารักษ์ที่ปฏิบัติ หน้าที่จัดหาควรติดตามความเคลื่อนไหวของเทคโนโลยีสารสนเทศ ที่เกี่ยวกับทรัพยากรสารสนเทศที่ผลิต ขึ้นมาใหม่อยู่เสมอ และสามารถคัดกรองแสวงหาแหล่งที่สามารถจัดซื้อหรือขอรับอภินันทนาการ ทรัพยากรสารสนเทศได้

ศูนย์วิทยบริการ สำนักวิทยบริการและเทคโนโลยีสารสนเทศ มหาวิทยาลัยราชภัฏ นครศรีธรรมราช มีหน้าที่เป็นแหล่งเรียนรู้ การจัดหาทรัพยากรสารสนเทศ โดยคำนึงถึงเป้าหมายสำคัญ คือ เพื่อเป็นแหล่งเรียนรู้ การศึกษาค้นคว้าแก่นักศึกษา อาจารย์ และบุคลากร การเสนอซื้อหรือแนะนำ ทรัพยากรสารสนเทศดำเนินการ 2 รูปแบบ ดังนี้ 1) การสั่งซื้อตามแผนการดำเนินงาน อย่างน้อยปีละ 2 ครั้ง และ 2) การสั่งซื้อตามข้อเสนอแนะของผู้ใช้

การจัดซื้อทรัพยากรสารสนเทศของสำนักวิทยบริการและเทคโนโลยีสารสนเทศ มหาวิทยาลัยราช ภัฏนครศรีธรรมราช จัดซื้อตามพระราชบัญญัติการจัดซื้อจัดจ้างและการบริหารภาครัฐ พ.ศ.2560 วิธีการ จัดซื้อจัดจ้างตามพระราชบัญญัติใหม่ทำให้มีการเปลี่ยนแปลงวิธีการ ขั้นตอน ในการจัดซื้อจัดจ้างให้ ถูกต้องตามพระราชบัญญัติใหม่ หมวด 6 การจัดซื้อจัดจ้าง มาตรา 55 การจัดซื้อจัดจ้างพัสดุอาจกระทำได้ โดยวิธี หน้า 19 – 24 เล่มที่ 134 ตอนที่ 24ก

# แผนผังขั้นตอนการดำเนินการจัดหาทรัพยากรสารสนเทศประเภทหนังสือ ด้วยเงินงบประมาณ

| ลำดับ/  |                                                                                                    | ž                                                                                                    | ระยะเวลา                | ระเบียบที่                                                                                                    | 99 A                     |
|---------|----------------------------------------------------------------------------------------------------|----------------------------------------------------------------------------------------------------|-------------------------|----------------------------------------------------------------------------------------------------|--------------------------|
| ขั้นตอน | วธการปฏบตงาน                                                                                                    | จนตอนการบรีโกตง.เท                                                                                               | ดำเนินงาน               | เกี่ยวข้อง                                                                                                    | ผู้รบผิดชอบ              |
| 2       | บรรณารักษ์ตรวจสอบงบประมาณการจัดซื้อ ที่<br>ได้รับจัดสรรตามคำขอตั้งงบประมาณรายจ่าย<br>ประจำปีงบประมาณนั้น ๆ<br>บรรณารักษ์ตรวจสอบรายชื่อหลักสูตร สาขาวิชาที่<br>เปิดสอน และจำนวนนักศึกษาประจำปีการศึกษา                    | ตรวจสอบงบประมาณการจัดซื้อ<br>ที่ได้รับจัดสรรตามคำขอตั้ง<br>งบประมาณรายจ่าย<br>ตรวจสอบรายชื่อหลักสูตร สาขาวิชาที่ | 1 วัน<br>1 วัน<br>7 วัน | ระเบียบ<br>กระทรวงการคลัง<br>ว่าด้วยการจัดซื้อ<br>จัดจ้างและการ<br>บริหารพัสดุภาครัฐ<br>พ.ศ. 2560<br>นโยบายการจัดหา<br>ทรัพยากร<br>สารสนเทศ | บรรณารักษ์<br>บรรณารักษ์ |
| 3       | บรรณารักษ์สำรวจความต้องการหนังสือจาก<br>ผู้ใช้บริการ ผ่านช่องทางต่าง ๆ เช่น Line, google<br>form หรือติดต่อบรรณารักษ์โดยตรง เป็นต้น                                                                                      | เบดสอน/จานวนนกศกษา<br>สำรวจความต้องการหนังสือจาก<br>ผู้ใช้บริการ ผ่านช่องทางต่าง ๆ                               | 15 วัน                  | นโยบายการจัดหา<br>ทรัพยากร<br>สารสนเทศ                                                                                                    | บรรณารักษ์               |
| 4       | ตรวจสอบรายชื่อกับฐานข้อมูล WALAI AutoLib<br>Ultimate เพื่อเช็ครายการซ้ำ กรณีรายชื่อซ้ำ ให้<br>พิจารณาดูสถิติการใช้งาน เพื่อเพิ่มจำนวนฉบับ<br>และถ้าไม่ซ้ำ พิจารณาจัดชื้อ พร้อมแจ้งสถานะการ<br>ดำเนินการให้ผู้เสนอแนะทราบ | ตรวจสอบรายชื่อ<br>หนังสือกับฐานข้อมูล<br>WALAI AutoLib<br>ไม่ซ้ำ                                                 | 2 วัน                   | นโยบายการจัดหา<br>ทรัพยากร<br>สารสนเทศ<br>สนอแนะ                                                                                            | <b>บรรณารักษ์</b>        |
| 5       | รวบรวมรายชื่อหนังสือ เพื่อส่งรายชื่อให้สำนักพิมพ์<br>หรือตัวแทนจำหน่าย                                                                                                    | รวบรวมรายชื่อหนังสือ                                                                                             | 1 วัน                   | ระเบียบ<br>กระทรวงการคลัง<br>ว่าด้วยการจัดซื้อ<br>จัดจ้างและการ<br>บริหารพัสดุภาครัฐ<br>พ.ศ. 2560                                           | บรรณารักษ์               |

|    |                                                                                                    | 1                                                        |                                             |                                                                                                   |                                               |
|----|----------------------------------------------------------------------------------------------------|----------------------------------------------------------|---------------------------------------------|---------------------------------------------------------------------------------------------------|-----------------------------------------------|
| 6  | ติดต่อสำนักพิมพ์ หรือตัวแทนจำหน่ายเพื่อขอใบ<br>เสนอราคา                                                                                                    | ติดต่อสำนักพิมพ์ หรือตัวแทนจำหน่าย<br>เพื่อขอใบเสนอราคา  | 20 วัน                                      | ระเบียบ<br>กระทรวงการคลัง<br>ว่าด้วยการจัดซื้อ<br>จัดจ้างและการ                                   | บรรณารักษ์                                    |
| 7  | เจ้าหน้าที่พัสดุสำนักฯดำเนินการทำบันทึกเสนอขอ<br>อนุมัติจัดซื้อ และดำเนินการจัดซื้อ                                                                                          | ทำบันทึกข้อมูลขออนุญาตจัดซื้อ<br>/ขอจ้าง                 | 2 วัน                                       | ระเบียบ<br>กระทรวงการคลัง<br>ว่าด้วยการจัดซื้อ<br>จัดจ้างและการ<br>บริหารพัสดุภาครัฐ<br>พ.ศ. 2560 | - เจ้าหน้าที่<br>พัสดุสำนัก។<br>- ผู้อำนวยการ |
| 8  | จัดส่งใบสั่งซื้อให้สำนักพิมพ์ หรือตัวแทนจำหน่าย<br>ลงนาม                                                                                                    | จัดส่งใบสั่งซื้อให้สำนักพิมพ์ หรือตัวแทน<br>จำหน่ายลงนาม | 7 วัน                                       | ระเบียบ<br>กระทรวงการคลัง<br>ว่าด้วยการจัดซื้อ<br>จัดจ้างและการ<br>บริหารพัสดุภาครัฐ<br>พ.ศ. 2560 | บรรณารักษ์<br>                                |
| 9  | สำนักพิมพ์ หรือตัวแทนจำหน่ายจัดส่งสินค้า พร้อม<br>ใบส่งของ                                                                                                    | สำนักพิมพ์ หรือตัวแทนจำหน่าย<br>จัดส่งสินค้า             | 20 วัน                                      | ระเบียบ<br>กระทรวงการคลัง<br>ว่าด้วยการจัดซื้อ<br>จัดจ้างและการ<br>บริหารพัสดุภาครัฐ<br>พ.ศ. 2560 | สำนักพิมพ์                                    |
| 10 | บรรณารักษ์ตรวจรับหนังสือจากสำนักพิมพ์ กรณี<br>จำนวนไม่ถูกต้องหรือหนังสือชำรุด ให้ติดต่อ<br>สำนักพิมพ์ หรือตัวแทนจำหน่าย เพื่อแจ้งปัญหา<br>หากถูกต้องให้ดำเนินการขั้นตอนถัดไป | ไม่ถูกต้อง<br>การตรวจรับ<br>หนังสือ<br>ถูกต้อง           | 1 วัน<br>ติดต่อ<br>สำนักพิมพ์<br>หรือตัวแทน | ระเบียบ<br>กระทรวงการคลัง<br>ว่าด้วยการจัดซื้อ<br>จัดจ้างและการ<br>บริหารพัสดุภาครัฐ<br>พ.ศ. 2560 | บรรณารักษ์/<br>คณะกรรมการ<br>ตรวจรับ/ ผอ.     |
| 11 | หากข้อมูลถูกต้องให้ตัดเงินในโมดูล Acquisition<br>ในระบบห้องสมุดอัตโนมัติ WALAI AutoLib<br>Ultimate ตามงบประมาณที่ใช้                                                         | ตัดเงินในโมดูล Acquisition                               | 1 วัน                                       | นโยบายการจัดหา<br>ทรัพยากร<br>สารสนเทศ                                                            | บรรณารักษ์                                    |

|    |                                                                                                    | 2                                                                     |         |                                                     |                |
|----|----------------------------------------------------------------------------------------------------|-----------------------------------------------------------------------|---------|-----------------------------------------------------|----------------|
| 12 | ลงทะเบียนตัวเล่มในหน้าปกในหนังสือ พร้อมติด<br>บาร์โค้ดที่หน้าปกหนังสือ                                                                       | ลงทะเบียนตัวเล่มในหน้าปกในหนังสือ<br>พร้อมติดบาร์โค้ดที่หน้าปกหนังสือ | 1 วัน   | นโยบายการจัดหา<br>ทรัพยากร<br>สารสนเทศ              | บรรณารักษ์     |
| 13 | ส่งตัวเล่มหนังสือใหม่ให้งานวิเคราะห์ทรัพยากร<br>สารสนเทศ                                                                                     | ส่งตัวเล่มหนังสือใหม่ให้งานวิเคราะห์<br>ทรัพยากรสารสนเทศสารสนเทศ      | 20 นาที | นโยบายการจัดหา<br>ทรัพยากร<br>สารสนเทศ              | บรรณารักษ์     |
| 14 | ตรวจสอบและรวบรวมเอกสาร และนำส่งเอกสาร<br>ให้งานพัสดุสำนักฯ เพื่อดำเนินการเบิกจ่าย<br>งบประมาณตามขั้นตอนต่อไป และบันทึก<br>งบประมาณการจัดซื้อ | นำใบส่งของส่งเจ้าหน้าที่พัสดุสำนักฯ<br>และบันทึกงบประมาณการจัดซื้อ    | 1 วัน   | พรบ.และระเบียบ<br>จัดซื้อจัดจ้าง<br>ภาครัฐ พ.ศ.2560 | บรรณารักษ์<br> |
| 15 | แจ้งผลการสั่งซื้อ และสถานะของหนังสือให้ผู้<br>เสนอแนะทราบ                                                                                    | แจ้งผลการสั่งซื้อแก่<br>ผู้เสนอแนะ                                    | 1 วัน   | นโยบายการจัดหา<br>ทรัพยากร<br>สารสนเทศ              | บรรณารักษ์     |

**กฎหมายที่เกี่ยวข้อง :** 1. พระราชบัญญัติการจัดซื้อจัดจ้างและการบริหารพัสดุภาครัฐ พ.ศ.2560

- 2. ระเบียบกระทรวงการคลังว่าด้วยการจัดซื้อจัดจ้างและการบริหารงานพัสดุภาครัฐ พ.ศ.2560
- ประกาศทบวงมหาวิทยาลัย เรื่องมาตรฐานห้องสมุดสถาบันอุดมศึกษา พ.ศ.2544
- 4. ประกาศทบวงมหาวิทยาลัย เรื่องมาตรฐานห้องสมุดมหาวิทยาลัย พ.ศ.2529

### ขั้นตอนการปฏิบัติงาน

#### ขั้นตอนที่ 1 ตรวจสอบงบประมาณการจัดซื้อที่ได้รับจัดสรรตามคำขอตั้งงบประมาณรายจ่าย

ผู้บริหารสำนักวิทยบริการฯ ประชุมเพื่อจัดสรรงบประมาณ และเขียนโครงการเพื่อขออนุมัติ จัดตั้งงบประมาณกับผู้บริหารมหาวิทยาลัย ตามประเด็นยุทธศาสตร์ของมหาวิทยาลัยและของสำนักวิทย บริการฯ โดยมีการชี้แจงรายละเอียดของโครงการหลัก ชื่อกิจกรรม งบประมาณที่ได้รับ บรรณารักษ์ ผู้รับผิดชอบงานจัดหาทรัพยากรสารสนเทศ สามารถตรวจสอบงบประมาณการจัดซื้อที่ได้รับจัดสรรตาม คำขอตั้งงบประมาณรายจ่าย สำหรับการจัดซื้อหนังสือ วารสาร และสื่ออิเล็กทรอนิกส์ กับนักวิเคราะห์ นโยบายและแผนของสำนักวิทยบริการฯ

| เป้าประการส์ | 110 August                                                                                                    | ค่า       | แนวทางการ                                                                                                    | โลระควร/คิวกรรม                                                              |             | งบประมาณรา | ยจ่าย (บาท) |             | เจ้าภาพ/              |
|--------------|----------------------------------------------------------------------------------------------------|-----------|----------------------------------------------------------------------------------------------------|------------------------------------------------------------------------------|-------------|------------|-------------|-------------|-----------------------|
| 01036648     | พลถมนุกอ                                                                                                    | เป้าหมาย  | ดำเนินการ/พัฒนา                                                                                                    | 6413511137115113334                                                          | เงินแผ่นดิน | เงินรายได้ | เงินอื่นๆ   | รวมทั้งสิ้น | ผู้รับผิดชอบ          |
|              | KR 5.1.1 รอยละของ<br>รายไคที่เพิ่มขึ้นจาก<br>การบริหารสินทรัพย<br>วิจัย บริการวิชาการ<br>และทุนทางปญญา<br>ของมหาวิทยาลัย<br>(Super KPI) | ร้อยละ 2  | S 5.2 พัฒนาระบบ<br>การให้การบริการ<br>(ก่อให้เกิดรายได้) แก่<br>บุคลากรภายนอก<br>(ROI)<br>S 5.3 งานตามหน้าที่<br>ของแต่ละส่วนงาน | กิจกรรมที่ 1 จ่ายค่า<br>บำรุงรักษาระบบ<br>ห้องสมุดอัดโนมัติ<br>WALAI AutoLib |             | 200,000    |             | 200,000     | งานวิทยบริการ         |
|              | ส <b>วท.</b><br>หร 5.1 ผู้ใช้บริการ<br>สำนักวิทยบริการและ<br>เทคโนโลยีสารสนเทศ                                                          | ร้อยละ 85 |                                                                                                    | กิจกรรมที่ 2 การ<br>ให้บริการทรัพยากร<br>สารสนเทศของ<br>หอสมุดกลาง           |             | 500,000    |             | 500,000     | งานวิทยบริการ         |
|              | ได้รับการบริการอย่าง<br>มีประสิทธิภาพ เข้าถึง<br>บริการได้ทุกที่ ทุก<br>เวลา (มรภ.นศ.                                                   |           |                                                                                                    | กิจกรรมที่ 3 วัสดุ<br>เพื่อส่งเสริมการ<br>ให้บริการของ<br>หอสมุดกลาง         |             | 10,000     |             | 10,000      | ราะวิทยอริการ         |
|              | 4.3.3)                                                                                                    |           |                                                                                                    | กิจกรรมที่ 4 ส่งเสริม<br>การบริการห้องสมุด<br>ภาษาต่างประเทศ                 |             | 100,000    |             | 100,000     | งาน<br>ภาษาต่างประเทศ |

ภาพที่ 1 งบประมาณการจัดซื้อที่ได้รับจัดสรรตามคำขอตั้งงบประมาณรายจ่าย

### ขั้นตอนที่ 2 ตรวจสอบรายชื่อหลักสูตร สาขาวิชาที่เปิดสอน และจำนวนนักศึกษา

เมื่อตรวจสอบงบประมาณการจัดซื้อที่ได้รับจัดสรรตามคำขอตั้งงบประมาณรายจ่าย สำหรับการ จัดซื้อหนังสือในแต่ละปีงบประมาณ บรรณารักษ์ต้องตรวจสอบรายชื่อหลักสูตรที่เปิดสอนเดิม และที่เปิด ใหม่ สาขาวิชาที่เปิดสอน และจำนวนนักศึกษาทุกปีการศึกษา เพื่อจัดสรรงบประมาณให้แต่ละหลักสูตร รวมถึงการจัดหาทรัพยากรสารสนเทศที่ตรงกับหลักสูตรที่เปิดสอนตามตาม มคอ.3 โดยตรวจสอบดังนี้

2.1 ตรวจสอบรายชื่อหลักสูตรจากเว็บไซต์สำนักส่งเสริมวิชาการและงานทะเบียน

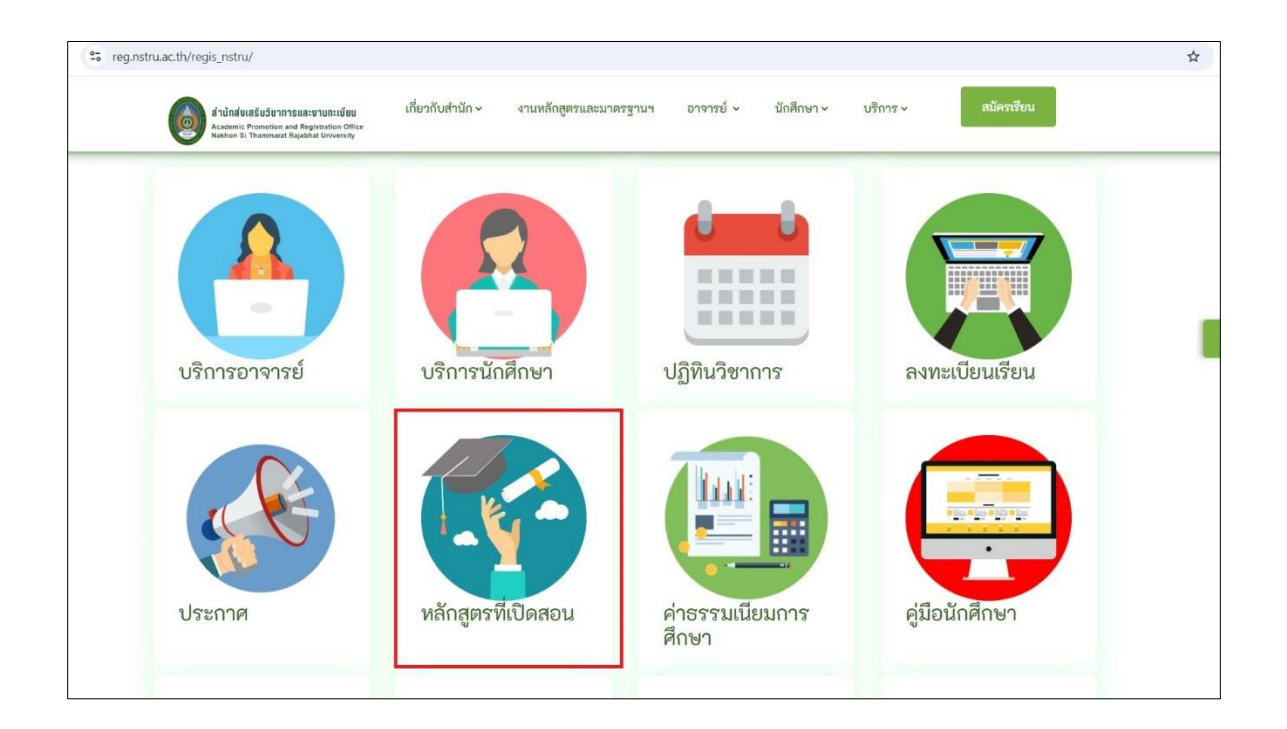

ภาพที่ 2 เว็บไซต์สำนักส่งเสริมวิชาการและงานทะเบียน

2.2 ตรวจสอบจากรายงานข้อมูลชื่อหลักสูตรและสาขาวิชาที่เปิดสอนโดยสภาวิชาชีพรับรองประจำปี การศึกษา

| N. | รหัสหลักสูตร    | ชื่อหลักสูตร                        | สาขาวิชา                      | ลักษณะหลักสูตร     | ปีการศึกษา<br>ที่เปิดสอน | สภามหาวิทยาลัย | สป.อว. รับทราบ    | สภาวิชาชีพรับรอ                   |
|----|-----------------|-------------------------------------|-------------------------------|--------------------|--------------------------|----------------|-------------------|-----------------------------------|
| 1  | 25541491102762  | ครุศาสตรบัณฑิต (4ปี)                | การศึกษาปฐมวัย                | ปรับปรุง พ.ศ. 2562 | 2562                     | 15 มี.ค. 62    | 27 ต.ค. 64        | 9 ธ.ค. 64                         |
| 2  | 25501491105963  | ครุศาสตรบัณฑิต (4ปี)                | ภาษาไทย                       | ปรับปรุง พ.ศ. 2562 | 2562                     | 15 มี.ค. 62    | 13 ต.ค. 64        | 9 ธ.ค. 64                         |
| 3  | 25501491105952  | ครุศาสตรบัณฑิต (4ปี)                | คณิตศาสตร์                    | ปรับปรุง พ.ศ. 2562 | 2562                     | 15 มี.ค. 62    | 27 ต.ค. 64        | 9 5. <del>ค</del> . 64            |
| 4  | 25541491102751  | ครุศาสตรบัณฑิต (4ปี)                | วิทยาศาสตร์ทั่วไป             | ปรับปรุง พ.ศ. 2562 | 2562                     | 15 มี.ค. 62    | 25 W.U. 63        | 9 ก.ศ. 64                         |
| 5  | 25541491102773  | ครุศาสตร <mark>บัณฑิ</mark> ต (4ปี) | พลศึกษา                       | ปรับปรุง พ.ศ. 2562 | 2562                     | 15 มี.ค. 62    | 15 มี.ค. 65       | 24 ก.พ. 65                        |
| 6  | 25541491102784  | ครุศาสตรบัณฑิต (4ปี)                | สังคมศึกษา                    | ปรับปรุง พ.ศ. 2562 | 2562                     | 15 มี.ค. 62    | 4 ต.ค. 64         | 29 ต.ค. 64                        |
| 7  | 25541491102749  | ครุศาสตรบัณฑิต (4ปี)                | คอมพิวเตอร์                   | ปรับปรุง พ.ศ. 2562 | 2562                     | 15 มี.ค. 62    | 19 ม.ค. 65        | 24 ก.พ. 65                        |
| 8  | 25431491101228  | ครุศาสตรบัณฑิต (4ปี)                | ฟิสิกส์                       | ปรับปรุง พ.ศ. 2562 | 2562                     | 15 มี.ค. 62    | 2 ต.ค. 64         | 29 ต.ค. 64                        |
| 9  | 25501491107482  | ครุศาสตรบัณฑิต (4ปี)                | ดนตรีศึกษา                    | ปรับปรุง พ.ศ. 2562 | 2562                     | 15 มี.ค. 62    | 19 ม.ค. 65        | 24 ก.พ. 65                        |
| 10 | 25501491105849  | ครุศาสตรบัณฑิต (4ปี)                | ศิลปศึกษา                     | ปรับปรุง พ.ศ. 2562 | 2562                     | 15 มี.ค. 62    | 19 ม.ค. 65        | 24 ก.พ. 65                        |
| 11 | 25511491106291  | ครุศาสตรบัณฑิต (4ปี)                | ภาษาอังกฤษ                    | ปรับปรุง พ.ศ. 2562 | 2562                     | 15 มี.ค. 62    | 9 พ.ย. 64         | 9 ธ.ค. 64                         |
| 12 | T20192128102951 | ครุศาสตรบัณฑิต (4ปี)                | เทคโนโลยีดิจิทัลเพื่อการศึกษา | ปรับปรุง พ.ศ. 2562 | 2562                     | 15 มี.ค. 62    | 4 ต.ค. 64         | 29 ต.ค. 64                        |
| 13 | 25541491103032  | ครุศาสตรบัณฑิต (4ปี)                | นาฎศิลป์                      | ปรับปรุง พ.ศ. 2562 | 2562                     | 15 มี.ค. 62    | 4 ต.ค. 64         | 29 ต.ค. 63                        |
| 14 | 25501491105952  | ครุศาสตรบัณฑิต (5ปี)                | คณิตศาสตร์                    | ปรับปรุง พ.ศ. 2560 | 2560                     | 9 ก.พ. 60      | 30 W.A. 64        | 15 ົມ.ຍ. 63                       |
| 15 | 25501491105963  | ครุศาสตรบัณฑิต (5ปี)                | ภาษาไทย                       | ปรับปรุง พ.ศ. 2560 | 2560                     | 9 ก.พ. 60      | 25 พ.ย. 63        | 15 ນີ.ຍ. 63                       |
| 16 | 25541491102773  | ครุศาสตรบัณฑิต (5ปี)                | พลศึกษา                       | ปรับปรุง พ.ศ. 2560 | 2560                     | 9 ก.พ. 60      | 16 ต.ค. 64        | 15 <b>ມື</b> .ຍ. <mark>6</mark> 3 |
| 17 | 25541491102749  | ครุศาสตรบัณฑิต (5ปี)                | คอมพิวเตอร์                   | ปรับปรุง พ.ศ. 2560 | 2560                     | 9 ก.พ. 60      | 1 ส.ค. 64         | 15 ົມ.ຍ. 63                       |
| 18 | 25511491106291  | ครุศาสตรบัณฑิต (5ปี)                | ภาษาอังกฤษ                    | ปรับปรุง พ.ศ. 2561 | 2561                     | 10 ธ.ค. 60     | 2 ต.ค. 64         | 15 ມີ.ຍ. 63                       |
| 19 | 25501491105849  | ครุศาสตรบัณฑิต (5ปี)                | ศิลปศึกษา                     | ปรับปรุง พ.ศ. 2560 | 2560                     | 9 ก.พ. 60      | 13 <b>ต.ค.</b> 64 | 15 ມີ.ຍ. 63                       |

ภาพที่ 3 ข้อมูลชื่อหลักสูตรและสาขาวิชาที่เปิดสอนโดยสภาวิชาชีพรับรองประจำปีการศึกษา

2.3 ตรวจสอบรายชื่อหลักสูตร สาขาวิชาที่เปิดสอน และรายละเอียดรายวิชาที่เปิดสอนสอนตาม มคอ.3
 จากคู่มือนักศึกษา

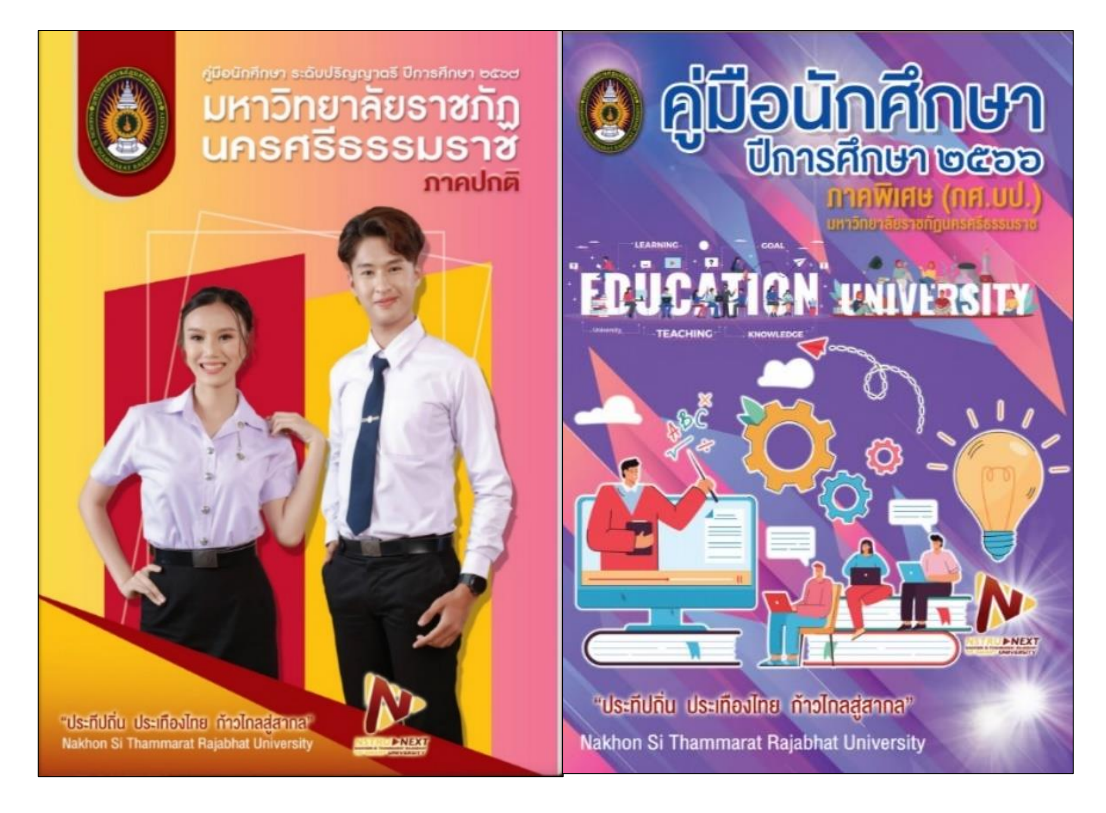

ภาพที่ 4 คู่มือนักศึกษาแสดงรายละเอียดรายวิชาที่เปิดสอนสอนตาม มคอ.3

| REP-REG0049                                            |                                             | มหาวิ               | วิทยาลัยราชภัฏนครศรีธร | รมราช                      |                                                 | หน้าที่ 6 |  |  |
|--------------------------------------------------------|---------------------------------------------|---------------------|------------------------|----------------------------|-------------------------------------------------|-----------|--|--|
| ตารางสอน ภากปกติ ภากเรียนที่ 1/2567 ศูนย์นครศรีธรรมราช |                                             |                     |                        |                            |                                                 |           |  |  |
| รหัสวิชา                                               | ชื่อวิชา                                    | น.ก.(ท-ป)กลุ่มเรียน | ชื่อกลุ่มนักศึกษา      | ชื่อผู้สอน                 | ห้อง-วันเวลาเรียน                               | จำนวน.นศ. |  |  |
| 1082108                                                | การศึกษาพิเศษ                               | 2(1-2-3) 01         | 6181121.01             | อ.สุดา เจ๊ะอุมา            | (ห้องพักอ. พ 08:00-10:30)                       | 0         |  |  |
| 1090101                                                | รากฐานพลศึกษา ปรัชญาและหลักการพลศึกษา       | 2(1-2-3) 01         | 6711112.01             | อ.ณัฐกร บุญทวี             | (40621 W 10:30-13:00)                           | 31        |  |  |
| 1090101                                                | รากฐานพลศึกษา ปรัชญาและหลักการพลศึกษา       | 2(1-2-3) 02         | 6711112.02             | อ.ณัฐกร บุญทวี             | (40621 W 08:00-10:30)                           | 32        |  |  |
| 1090102                                                | การเคลื่อนไหวพื้นฐาน                        | 2(1-2-3) 01         | 6711112.01             | ดร.กิดดิมา เทียบพุฒ        | (40424 ff 13:00-15:30)                          | 31        |  |  |
| 1090102                                                | การเคลื่อนไหวพื้นฐาน                        | 2(1-2-3) 02         | 6711112.02             | ดร.กิดดิมา เทียบพุฒ        | (40424 ff 08:00-10:30)                          | 32        |  |  |
| 1090501                                                | ทักษะและกาวสอนกีฬากวีจาา                    | 1(0-2-2) 01         | 6711112.01             | อ.จีรนันท์ ปรีชาชาญ        | (สนามฟุตบอล พฤ 10:30-12:10)                     | 31        |  |  |
| 1090501                                                | ทักษะและกาวสอนกีฬากวีจาา                    | 1(0-2-2) 02         | 6711112.02             | อ.จีรนันท์ ปรีชาชาญ        | (สนามฟุตบอล พฤ 08:00-09:40)                     | 32        |  |  |
| 1090502                                                | ทักษะและการสอนยิมนาสติก                     | 1(0-2-2) 01         | 6711112.01             | อ.ณัฐธร ขุนทอง             | (โรงยิม จ 08:00- 09:40)                         | 31        |  |  |
| 1090502                                                | ทักษะและการสอนยิมนาสติก                     | 1(0-2-2) 02         | 6711112.02             | อ.ณัฐธร ขุนทอง             | (โรงยิม จ 09:40- 11:20)                         | 32        |  |  |
| 1090503                                                | ทักษะและการสอนซอล์ฟบอล                      | 1(0-2-2) 01         | 6711112.01             | ผศเสรรปกรณ์ คุภการนรเครษฐ์ | (ส.บอลดู3 พฤ 08:00-09:40)                       | 31        |  |  |
| 1090503                                                | ทักษะและการสอนซอล์ฟบอล                      | 1(0-2-2) 02         | 6711112.02             | ผศเสรรปกรณ์ คุภการนรเครษฐ์ | (ส.บอลดู3 พฤ 09:40-11:20)                       | 32        |  |  |
| 1090601                                                | กายวิภาคศาสตร์และสรีรวิทยาสำหรับครูพลศึกมา  | 2(1-2-3) 01         | 6711112.01             | ผศเสรรปกรณ์ คุกการนรเศรษฐ์ | (40620 W 08:00-10:30)                           | 31        |  |  |
| 1090601                                                | กายวิภาคศาสตร์และสรีรวิทยาสำหรับครูพลศึกมา  | 2(1-2-3) 02         | 6711112.02             | ผศเสรรปกรณ์ คุกการนรเศรษฐ์ | (40620 W 10:30-13:00)                           | 32        |  |  |
| 1091104                                                | กายวิภาคศาสตร์และสรีรวิทยาสำหรับครูพลที่กมา | 3(2-2-5) 01         | 6511112.02             | ผศ.สรรปกรณ์ คุกการนรเครษฐ์ | (40620 0 11:20-13:00)<br>(40620 Wg 11:20-13:00) | 0<br>0    |  |  |
| 1091423                                                | กีฬาสากลประเภทเดียว/คู่ (กรีขา)             | 3(2-2-5) 01         | 6511112.02             | อ.จีรนันท์ ปรีชาชาญ        | (สนามกรีจาา พ 08:00-11:20)                      | 0         |  |  |
| 1091435                                                | กีฬาสากลประเภททีม (ฟุตบอล)                  | 2(0-4-2) 01         | 6611112.01             | อ.ฒัฐกร บุญทวี             | (สนามฟุตบอล ศ 13:00-16:20)                      | 27        |  |  |
| 1091435                                                | ก็ฬาสากลประเภททีม (ฟุตบอล)                  | 2(0-4-2) 02         | 6611112.02             | อ.พัฐกร บุญทวี             | (สนามฟุตบอล ศ 08:00-11:20)                      | 35        |  |  |
| 1091436                                                | ก็ฬาสากลประเภททีม (ตะกร้อ)                  | 3(2-2-5) 01         | 6511112.01             | อ.ณัฐธร ขุนทอง             | (โรงยิม พฤ 08:00- 11:20)                        | 27        |  |  |
| 1091436                                                | ก็ฬาสากลประเภททีม (ตะกร้อ)                  | 3(2-2-5) 02         | 6511112.02             | อ.ณัฐธร ขุนทอง             | (โรงยิม พฤ 13:00- 16:20)                        | 28        |  |  |
| 1091437                                                | ก็ฬาสากลประเภททีม (วอลเลย์บอล)              | 3(2-2-5) 01         | 6611112.01             | ดร.กิดดิมา เทียบพุฒ        | (40616 0 13:00-16:20)                           | 27        |  |  |
| 1091437                                                | กีฬาสากลประเภททีม (วอลเลย์บอล)              | 3(2-2-5) 02         | 6611112.02             | ดร.กิดดิมา เทียบพุฒ        | (40616 0 08:00-11:20)                           | 35        |  |  |

### 2.4 ตรวจสอบรายวิชาที่เปิดสอนจากตารางสอนแต่ละภาคเรียน

ภาพที่ 5 ตารางสอนนักศึกษาภาคปกติ

| จำแน                             | กตามค       | าณะระดับ  | การศึก  | ษา และส  | สาขาวิชา  |          |          |
|----------------------------------|-------------|-----------|---------|----------|-----------|----------|----------|
|                                  | 1Br         | ແກເວລາຈີ  | 180     | າວເວໂຫ   |           |          |          |
| คณะ/สาขาวิชา                     | <br>ภาคปกติ | ภาค กศมป. | ภาคปกติ | ภาคพิเศษ | ปริญญาเอก | ป.บัณฑิต | รวม (คน) |
| คณะครุศาสตร์                     | 2,463       | -         | -       | -        | -         | -        | 2,463    |
| การศึกษาปฐมวัย                   | 308         | 15        |         |          |           |          | 308      |
| คณิตศาสตร์                       | 294         | -         | -       | 1        | 240       | 14       | 294      |
| คอมพิวเตอร์                      | 248         | 12        | 828     | 12       | 828       | 12       | 248      |
| ดนตรีศึกษา                       | 107         |           | 1.00    |          | -         |          | 107      |
| เทคโนโลยีดิจิทัลเพื่อการศึกษา    | 76          | 14        | -       |          | 1.4       | 1        | 76       |
| นาฏศิลป์                         | 60          | 12        | 828     | 100      | 828       | 12       | 60       |
| พลศึกษา                          | 223         |           | -       | 100      |           | 8        | 223      |
| ฟิลิกส์                          | 109         | 12        | -       | 1        | -         | 82       | 109      |
| ภาษาไทย                          | 237         |           | 273     |          | 174       |          | 237      |
| ภาษาอังกฤษ                       | 108         | 8         | -       | 100      |           |          | 108      |
| วิทยาศาสตร์ทั่วไป                | 270         | 12        | -       | -        | -         | <u>_</u> | 270      |
| ศิลปศึกษา                        | 146         | 2         | 252     | 250      | 252       | 12       | 146      |
| สังคมศึกษา                       | 277         | -         | -       |          | 242       | 1        | 277      |
| คณะมนุษยศาสตร์และ<br>สังคมศาสตร์ | 2,246       | 338       |         |          |           | -        | 2,584    |
| การจัดการสารสนเทศ                | 63          | 12        | - 22    | 100      | 222       | - 22     | 63       |
| การท่องเที่ยว                    | 116         | -         |         |          | -         | -        | 116      |
| การปกครองท้องสิ่น                | 395         | 124       | 22      |          | 123       | 23       | 519      |
| การพัฒนาชมชน                     | 419         | 4         |         |          | -         |          | 423      |
| ดนตรี                            | 1           | 12        | 2       |          | 828       | 12       | 1        |
| บิดีศาสตร์                       | 308         | 19        | 2       | 1.00     | -         | 12       | 327      |
| ภาษาไทย                          | 151         | -         |         |          |           |          | 151      |
| ภาษาอังกฤษธรกิจ                  | 9R          | 1         | 1       |          |           | 12       | 98       |
| รัฐประศาสนศาสตร์                 | 596         | 179       |         | -        |           |          | 775      |
| ວວກມະນະເປັນແຜລີລະໃ               | 10          |           |         |          |           |          | 10       |
| ออรร้อกรร้อมเธรรม                | 40          | 10        |         |          |           |          | 40       |
| U I SAMULIA MUTAAN               | 51          | 12        | 85      |          | 1000      | 85       | 03       |

# 2.5 ตรวจสอบข้อมูลสารสนเทศของมหาวิทยาลัยประจำปีการศึกษา

ภาพที่ 6 ข้อมูลสารสนเทศของมหาวิทยาลัยประจำปีการศึกษา

#### ขั้นตอนที่ 3 สำรวจความต้องการหนังสือจากผู้ใช้บริการผ่านช่องทางต่าง ๆ

บรรณารักษ์สามารถรวบรวมรายชื่อทรัพยากรสารสนเทศได้ โดยการสำรวจความต้องการ ทรัพยากรสารสนเทศที่อยู่ในความสนใจของผู้ใช้บริการ ซึ่งต้องสอดคล้องกับวัตถุประสงค์และนโยบายของ ห้องสมุด คลอบคลุมทุกสาขาวิชาที่เปิดสอนในมหาวิทยาลัย สนับสนุนการเรียนการสอนและงานวิจัย พิจารณาทรัพยากรที่มีคุณค่า เนื้อหาและราคามีความเหมาะสม ผ่านช่องทางต่าง ๆ ดังนี้

แบบฟอร์มแนะนำทรัพยากรสารสนเทศ หอสมุดกลาง สำนักวิทยบริการและเทคโนโลยีสารสนเทศ ที่ ชื่อเรื่อง ชื่อผู้แต่ง ครั้งที่พิมพ์ สำนักพิมพ์ ปีที่พิมพ์ จำนวน ISBN 1 2 3 4 5 6 7 8 9 10 ลงชื่อผู้เสนอแนะ: สาขาวิชา : ດຄມະ โทรศัพท์ : E-mail: หมายเหตุ 1. หอสมุดกลางมีนโยบายของการจัดหาทรัพยากรสารนิเทศ ดังนี้ 3 ฉบับ/ชื่อเรื่อง หนังสือภาษาไทย หนังสือภาษาต่างประเทศ 1 ฉบับ/ชื่อเรื่อง สื่อโสตทัศนวัสด 1 รายการ/ชื่อเรื่อง กรณีเสนอทรัพยากรสารสนเทศที่มีแล้วในห้องสมุด และมีจำนวนครบตามนโยบาย ห้องสมุดขอสงวนสิทธิ์ไม่ซื้อเพิ่มเติม 4. ช่องทางเพิ่มเติมในการเสนอแนะทรัพยากรสารสนเทศ ดังนี้ <u>4.1 ไปที่</u> https://lib.nstru.ac.th/member/SuggestBook.aspxu 🖙 คลิกเลือก **แนะนำหนังสือ** 

3.1 สำรวจความต้องการผ่านแบบฟอร์มเสนอแนะทรัพยากรสารสนเทศ

ภาพที่ 7 แบบฟอร์มเสนอแนะทรัพยากรสารสนเทศ

| docs.google.com/forms/d/e/1FAIpQLSfTA-osIQA | 8qA2dazrucKEZp9hY_oa27F3WHoRuYnP_LZ6Muw/viewform  |  |
|---------------------------------------------|---------------------------------------------------|--|
|                                             |                                                   |  |
|                                             | เสนอแนะทรัพยากรสารสนเทศ ศูนย์วิทยบริการ NSTRU     |  |
|                                             | 🗞 piyaporn.nstru@gmail.com (ยังไม่แชร์) สลับบัญชี |  |
|                                             | ชื่อ-สกุลผู้แนะนำ *<br>คำตอบของคุณ                |  |
|                                             | หน่วยงาน *<br>เลือก 👻                             |  |
|                                             | สาขาวิชา *<br>คำตอบของคุณ                         |  |
|                                             | เบอร์โทรศัพษ์ *                                   |  |

3.2 สำรวจความต้องการทรัพยากรสารสนเทศประเภทหนังสือ ผ่านช่องทาง Google form

ภาพที่ 8 แนะนำทรัพยากรสารสนเทศประเภทหนังสือ ผ่านช่องทาง Google form

3.3 สำรวจความต้องการทรัพยากรสารสนเทศผ่านช่องทางไลน์ (Line) กลุ่ม NSTRU Book Recommendation

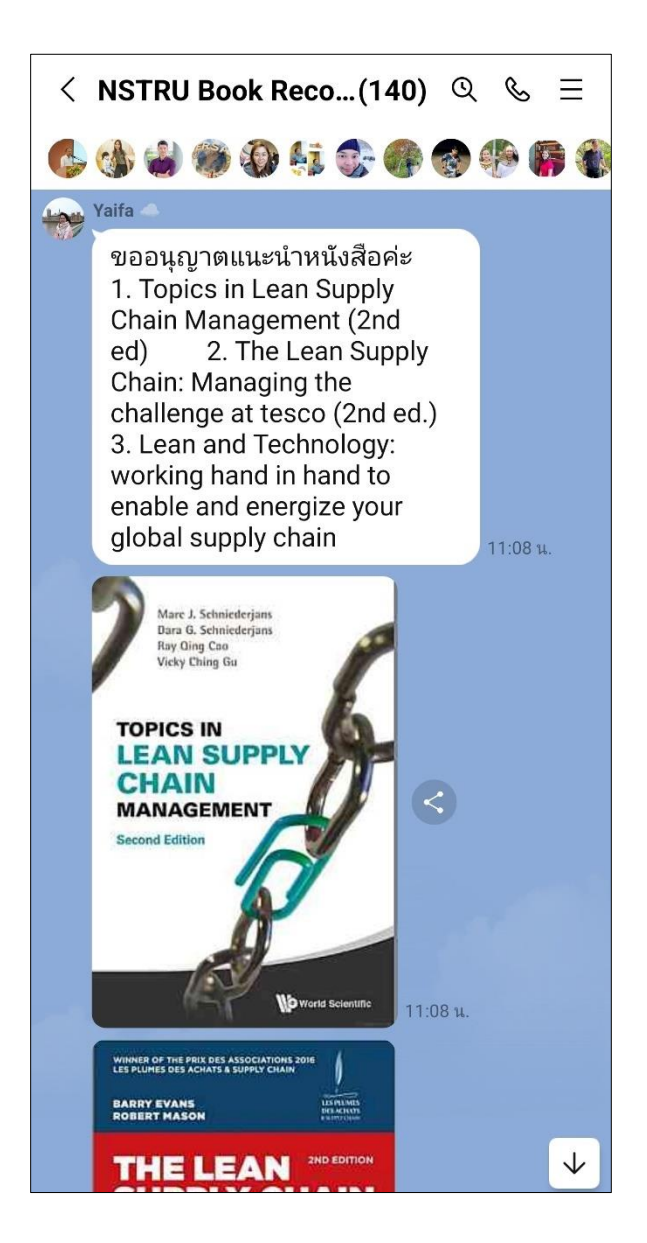

ภาพที่ 9 แนะนำทรัพยากรสารสนเทศผ่านช่องทางไลน์ (Line) กลุ่ม NSTRU Book Recommendation 3.4 สำรวจความต้องการทรัพยากรสารสนเทศ โดยแนะนำผ่านเว็บ OPAC ได้ที่ https://lib.nstru.ac.th/

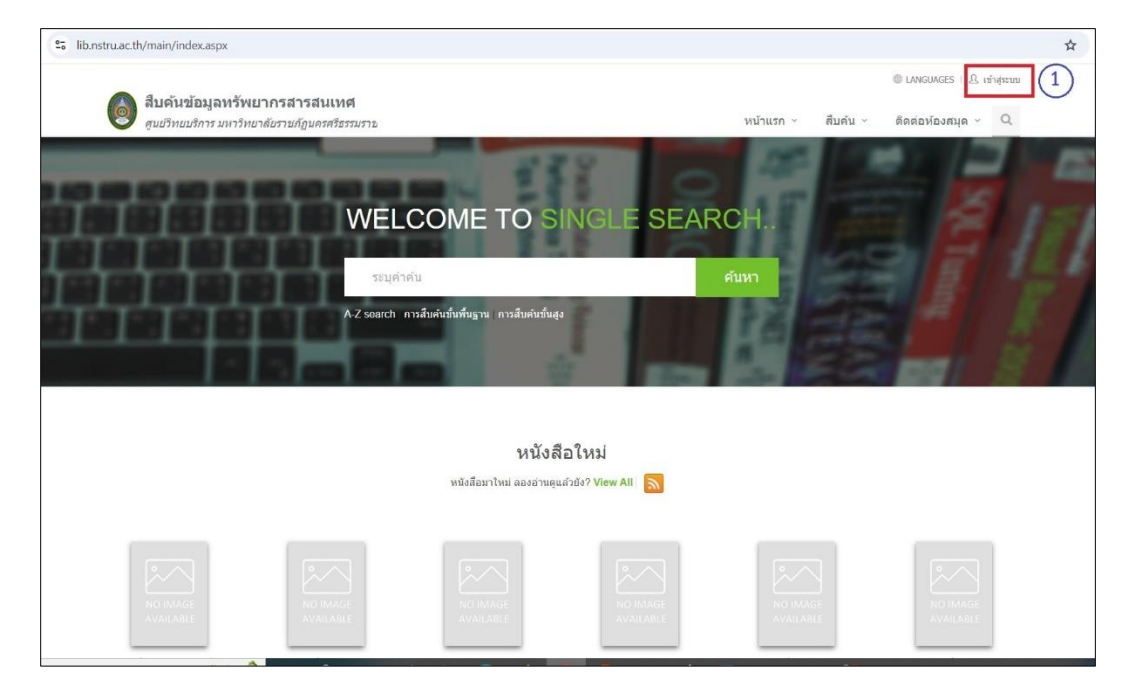

ภาพที่ 10 หน้าจอเข้าสู่ระบบสมาชิกผ่านเว็บ OPAC

3.4.1 ผู้แนะนำคลิกที่เมนู **เข้าสู่ระบบ** (Login) มุมขวาด้านบนหน้าเว็บ OPAC เพื่อเข้าสู่ หน้าระบบสมาชิก สำหรับแนะนำหนังสือ ป้อนรหัสผู้ใช้ และรหัสเข้าใช้งานดังภาพที่ 11

| 2. lib.nstru.ac.th/member/Login.aspx                              |                                                                                                    |                                         | <b>◎</b> ☆                                      |
|-------------------------------------------------------------------|----------------------------------------------------------------------------------------------------|-----------------------------------------|-------------------------------------------------|
| สืบคันข้อมูลหรัพยากรสารสน<br>สุนยัวหยบริการ มหาวิทยาลัยรายกัฎแครม | <b>ทศ</b><br>วีธรรมสาว                                                                                                    | หน้าแรก ∽ สืบต้น ∽                      | © LANGUAGES ∣ ฏิเท้าสู่ระบบ<br>ดีดต่อห้องสมุด ~ |
|                                                                   | เข้าสู่ระบบ                                                                                                    |                                         |                                                 |
|                                                                   | A piyapom (2)                                                                                                    |                                         |                                                 |
|                                                                   | <ul> <li>สาร์สอบไว้</li> <li>เข้า</li> </ul>                                                                                                    | <sub>ເຊັສະນນ</sub> (4)                  |                                                 |
|                                                                   | ป็อนบัญชีภูโช้นเลราสังสาบเพื่อเริ่าสู่ทรบบสนาชิก โดยไช่มีอยู่ไข้และราสังสายตร<br>สหาวิทยาศัยวายกัญแครศรีธรรมราชกามหลิกไปร่วาย ""กรณีสังค์กลางกระสับ<br>Usomama และ Password กามหลไปไร่ว่าไสมัคดีของ" "การการบัญคมการ Us<br>Password เกินสามารณีสังครับแร่วุ่งรุบบาโล้ ไปว่อคลัดคล์ก็เคาห์แดงวิทธารมีม | มที่<br>การศึกษา<br>อศกอกาง และ<br>-คืน |                                                 |
|                                                                   | 😰 หมายเลขโพทที่พท์. 0.75845.500<br>อิเมส์ helpitbrary@nstru.ac.th                                                                                                    |                                         |                                                 |

ภาพที่ 11 หน้าจอ**เข้าสู่ระบบ** (Login) เพื่อเข้าสู่หน้าระบบสมาชิก สำหรับแนะนำหนังสือ

3.4.2 เข้าสู่หน้าจอ **ระบบสมาชิก** สำหรับแนะนำหนังสือ

| •• lib.nstru.ac.th/member/index.aspx                                                                                                    |                                                                                                    | ९ 🕁                                                                                                    |
|----------------------------------------------------------------------------------------------------|----------------------------------------------------------------------------------------------------|----------------------------------------------------------------------------------------------------|
| 👩 สืบคันข้อมูลหรัพยากร                                                                                                    | สารสนเทศ                                                                                                    | © LANGUAGES   ฏิ ในระชาศต์แนกซ์ (PROFILE) // ซึ่งค่า นอกจากสนน<br>งกไทแรก y อี้บอริมา อิตอร์กนโฉลสนอ y O                                                                                                    |
| A Welcome ปียะพร กลั่นมาย                                                                                                    | ลั<br>ฉั                                                                                                    | Home / Member Page                                                                                                    |
| Warws กลับมาติ           เมิดการและ           My Profile           ช่อมูลสมาชิก           ประวัติการในที่น           ประวัติการในที่น           ประวัติการในที่น           ประวัติการในที่น | My Profile         impearsion         antibarumeneigetestilaisuules stestilanssäaaniae         aquaraga staarsuernensvalaasaja         impearsion         impearsion     < | ประวัติการในคืน (100)<br>ผู้ไข้ปการสายการกระดอบประวัติการขับและดับ<br>หรับสายการ ที่งานแหร่มีการเรานาไข้บริการสายใบก่องสมุด<br>หรือสายการ เรื่องมากในการบริกัก (15)<br>(ประวัติการแนะนำหนังสือ (15)<br>อุประวัติการแนะนำหนังสือ (15) |
| Library Services                                                                                                    | Library Services                                                                                                    |                                                                                                    |
| รายการอิมแมะร่าหมดส่ง<br>รายการจอง<br>รายการ Block                                                                                                    | <ol> <li>รายการมีมและก่ารหมดล่ะ</li> <li>ศุริษัทธารสามารถตรวจสมมัณสุดการอื่มและก่ารหมดส่ง<br/>เริ่มหาวกรร ตามกะเบียนการอื่มของก่องสมุด</li> </ol>                                                                                                    | ราบการจอง อ<br>ยู่ไข่บริการสามารถตรวจสอบข่อมูลรายการจองทรัพยากรฯ<br>ของห์องสมุด                                                                                                    |
| รายการแจ้งหาย<br>รายการค่าปรีบ<br>แนะปาหนึ่งคือ                                                                                                    | <ul> <li>รายการบล็อก อ<br/>มุโร่บการสามารถครางสอบออมุตรายการบล้อก ที่เกิด<br/>งากกรณะนิตระเบียนการให้บริการน่างๆ รำน่องสมุด</li> </ul>                                                                                                    | อามากระระจากเมาะ<br>สายไปปการสายการเปลี่ยนต่างการการการการการการการการการการการการการก                                                                                                    |

ภาพที่ 12 หน้าจอหน้า **ระบบสมาชิก** สำหรับแนะนำหนังสือ

3.4.3 คลิกที่เมนู **แนะนำหนังสือ** เพื่อเข้าสู่หน้าจอแนะนำหนังสือ ระบุเลข ISBN ของหนังสือที่ ต้องการแนะนำ และคลิกที่ปุ่ม **Search** สำหรับการค้นหา ดังภาพที่ 13

|                                                         | ◎ LNIGUAGES   凸 ปีบราช กลับมาล์ (PROFILE) が ตั้งค่า ออกจากระบบ       |
|---------------------------------------------------------|----------------------------------------------------------------------|
| สบคนขอมูลทรพยากรสา<br>ศูนย์ริทยบริการ มหาริทยาลัยราชภัญ | รสนเหต<br>ๅนตรสรีธรรมราย<br>หน้าแรก ∨ สืบค้น ∨ ดิตต่อห้องสมุด ∨ Q    |
| แนะน่าหนังส็อ                                           | Home / usurinvilaža                                                  |
| ปียะพร กลิ่นมาลี<br>🖂 Change Image                      | แนะนำหนังสือ                                                         |
| & Profile setting                                       | Check ISBN / Title / Fill in information Confirm suggestion Complete |
| My Profile                                              | Search by ISSN/ISBN Search by Title                                  |
| ข้อมูลสมาชิก                                            | ISSNIRSON DIRECTORY AND CONTRACTORY                                  |
| ประวัติการขึมคืน 400                                    | aroo 1002 1444ad                                                     |
| ประวัติรายการแจ้งหาย 0                                  |                                                                      |
| ประวัติการแนะนำหนังสือ 15                               |                                                                      |
|                                                         | _                                                                    |
| Library Services                                        | 1                                                                    |

ภาพที่ 13 หน้าจอหน้าแนะนำหนังสือ

3.4.4 กรณีที่ยังไม่มีเลข ISBN นี้ ในระบบห้องสมุดอัตโนมัติ WALAI AutoLib Ultimate ระบบ จะแสดงผลข้อมูลหน้าจอ ดังภาพที่ 14 ให้ผู้แนะนำคลิกที่ปุ่ม **+Add Suggestion** เพื่อระบุรายละเอียด ข้อมูลหนังสือที่ต้องการแนะนำ

| สืบคันข้อมูลทรัพยากรสาร<br>สบบวิทยบริการ มหาวิทยาลัยราชภัภ                                                      | สนเทศ<br>แตรศรีธรรมราย<br>พ!        | LANGUAGES 🔒 ปีขะพร กลับมาล์ (PROFILE) 🖉 ตั้งผ่า ออกจากระบบ<br>น้ำแรก < สืบคัน < ดิดค่อห้องสมุด < Q |
|----------------------------------------------------------------------------------------------------|-------------------------------------|----------------------------------------------------------------------------------------------------|
| แนะนำหนังสือ                                                                                                    |                                     | Home / แนะปาหนังสือ                                                                                |
| มียะพร กลันมาลั<br>23 Change Image                                                                              | แนะนำหนังสือ                        |                                                                                                    |
| & Profile setting                                                                                               | Check ISBN / Title                  | Complete                                                                                           |
| My Profile                                                                                                    | Search by ISSN/ISBN Search by Title |                                                                                                    |
| ข้อมุลสมาชิก                                                                                                    | ISSN/ISBN 9786169214496             | Search                                                                                             |
| ประวัสรายการแจ้งหาย <sup>0</sup>                                                                                |                                     |                                                                                                    |
| ประวัติการแนะนำหนังสือ 15                                                                                       | No records found.                   |                                                                                                    |
| Library Services                                                                                                | 1                                   |                                                                                                    |
| รายการขึ้มและกำหนดส่ง 🛛 😽                                                                                       |                                     |                                                                                                    |
| รายการจอง                                                                                                    |                                     |                                                                                                    |
| snunns Block                                                                                                    |                                     |                                                                                                    |
| รายการแจ้งหาย                                                                                                   |                                     |                                                                                                    |
| anna an an Anna an Anna an Anna an Anna an Anna an Anna an Anna an Anna an Anna an Anna an Anna an Anna an Anna |                                     |                                                                                                    |

ภาพที่ 14 หน้าจอหน้า +Add Suggestion เพื่อระบุรายละเอียดข้อมูลหนังสือ

3.4.5 เข้าสู่หน้าจอ เพื่อรายละเอียดข้อมูลของหนังสือ และกดปุ่ม Save เพื่อบันทึกข้อมูล

| ilusws r               | ด์นมาดี แนะนำหนังสีส<br>ie Image | ٥                                                                                                    |  |
|------------------------|----------------------------------|----------------------------------------------------------------------------------------------------|--|
| Profile                | Check ISB                        | N / Title 🔰 🖌 Fill in Information 🔰 📽 Confirm suggestion 🚽 Complete                                      |  |
| My Profile             | No suggest tem                   | p record found.                                                                                          |  |
| ข้อมูดสมาชิก           |                                  | 0                                                                                                    |  |
| ประวัติการยืมดิน       | 400 Check (Sbn/ISS               | Nadan (9)                                                                                                |  |
| ประวัติรายการแจ้งหาย   | 0                                |                                                                                                    |  |
| ประวัติการแนะนำหนังสือ | 15 ประเภทแหล่งที่มา              | Book 🛩                                                                                                   |  |
|                        | ชื่อเรื่อง(*)                    | การบริหารองศ์การภาครัฐแนวใหม่                                                                            |  |
| Library Services       |                                  | A starter at the same                                                                                    |  |
| รายการยืมและกำหนดส่ง   | เริ่นต่อ                         | TITENTIA ATMINIA                                                                                         |  |
| ราชการจอง              | ISBN/ISSN                        | 9786169214496                                                                                            |  |
| shanns Block           | 0. ครั้งที่พิมพ์                 | 1                                                                                                    |  |
| รายการแล้งหาย          | บิพิมพ์                          | 2565                                                                                                    |  |
| enuese da Bu           | สำนักพิมพ์                       | no data 🗸 🗸                                                                                              |  |
| รายการคาบริบ           | สำนวน(*)                         | Ĩ                                                                                                    |  |
| แนะนำหนังสือ           | ราคา                             | 450                                                                                                    |  |
| Social Services        | ระดับความ<br>ต้องการใช้งาน       | 5551JQ1 ~                                                                                                |  |
| ทรัพยากรของฉัน         | 0 เหตุผลประกอบ                   | ใช้ประกอบการเลือน                                                                                        |  |
| My Reviews             | 0                                | Save Cancel                                                                                              |  |
| รายการแนะนำทรัพยากรา   | 0                                | * เมื่อบันทึกหรัพยากรที่ต้องการแนะนำหั้งหมดแล้ว ต้องกดปุ่ม "ฮินฮันการแนะนำ" ระบบจึงจะบันทึกรายการแนะนำลง |  |
|                        |                                  | สู่ฐานข้อมูลงานจัดหา                                                                                     |  |

ภาพที่ 15 หน้าจอให้ระบุรายละเอียดข้อมูลของหนังสือ

#### ขั้นตอนที่ 4 ตรวจสอบรายชื่อหนังสือกับฐานข้อมูลระบบห้องสมุดอัตโนมัติ WALAI AutoLib Ultimate

หลังจากบรรณารักษ์ได้สำรวจความต้องการทรัพยากรสารสนเทศประเภทหนังสือกับผู้ใช้บริการ และได้รวบรวมรายชื่อ เพื่อตรวจรายชื่อหนังสือหนังสือกับฐานข้อมูลระบบห้องสมุดอัตโนมัติ WALAI AutoLib Ultimate ว่ามี หรือไม่มีในระบบ กรณีมีแล้วมีจำนวนฉบับเพียงพอกับการใช้งานของผู้ใช้หรือไม่

4.1 เข้าสู่ระบบการใช้งานฐานข้อมูลระบบห้องสมุดอัตโนมัติ WALAI AutoLib Ultimate โดย พิมพ์ Username กับ Password และคลิกที่ปุ่ม **Login** เพื่อเข้าระบบ

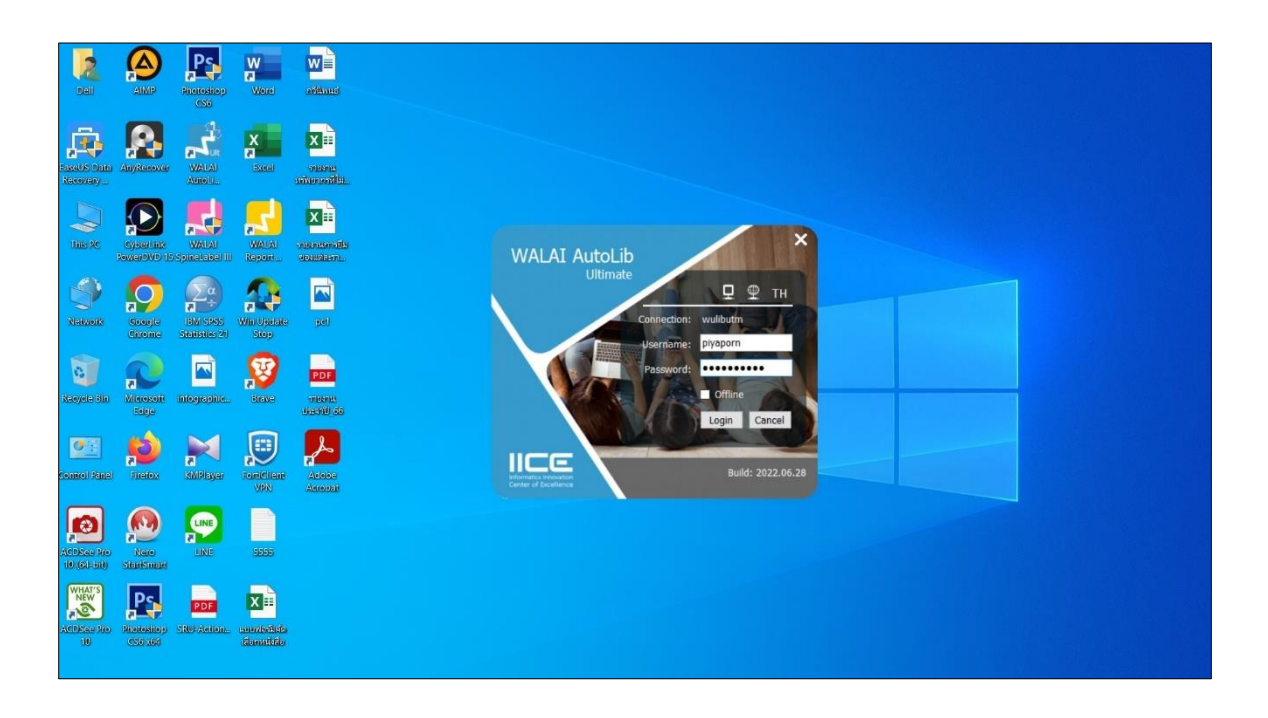

ภาพที่ 16 หน้าจอป้อนข้อมูล Username กับ Password เพื่อเข้าระบบ

4.2 ปรากฏหน้าจอหลักสำหรับการใช้งาน

| WALAI Autol    | ib                                                  | Home   Circulation   Cataloging   Serials Control   New Acquisition   Patron Management   Authority Cont | trol   Policy Management   A | Administrative Tool   TH & 🔅 🛟 |
|----------------|-----------------------------------------------------|----------------------------------------------------------------------------------------------------|------------------------------|--------------------------------|
| v.2022.06.28 1 | 92.168.40.159/wulibutm/NSTRU/piyaporn               | Home                                                                                                    |                              | _ 8 ×                          |
|                | มีบะพร กลั่นมาล์<br>Admin                           |                                                                                                    |                              |                                |
| <b>ស</b>       | Note News Response Helpdesk                         |                                                                                                    |                              | Pending Task                   |
| (II)           | Insert note text and select public/privacy access t | note and it will show below. Expire date                                                                 | 5 ค้นยายน 2567 ⊞*            | Circulation 561                |
| คืน            |                                                     | Private                                                                                                  | O Public Fill note           | Cataloging 0                   |
| รายค่าปรีบ     |                                                     | All                                                                                                    | ⊻ O ASC 		 DESC 		 ■         | Serial Control 7,560           |
| สีบคันระเบียน  |                                                     |                                                                                                    |                              | Acquisition<br>60 ▽            |
| บรรณานุกรม     |                                                     |                                                                                                    |                              | Patron Management 0            |
|                |                                                     |                                                                                                    |                              | Authority Control              |
|                |                                                     |                                                                                                    | [                            | WALAI ILL OO Z                 |
|                | Home                                                |                                                                                                    |                              |                                |

ภาพที่ 17 หน้าจอหลักสำหรับการใช้งาน

4.3 คลิกที่เมนู Cataloging เลือกเมนู สืบค้นระเบียนบรรณานุกรม ดังภาพที่ 18

| WALAI AutoL                 | ib Home   Circulation                                                          | Cataloging   Serials Control   1 | lew Acquisition   Patron Management | Authority Control   Policy Management | Administrative Tool   TH Q 🕸 🕻 |
|-----------------------------|--------------------------------------------------------------------------------|----------------------------------|-------------------------------------|---------------------------------------|--------------------------------|
| v.2022.06.28 19             | 2.168.40.159/wulibutm/NSTRU/piyaporn                                           | shunns Pre-catalog               | Home                                |                                       | _ 8 ×                          |
| 🔅 🔻 🔺                       | Course of such                                                                 | สร้างระเบียนบรรณานุกรมใหม่       |                                     |                                       |                                |
| ഷ                           | Admin                                                                          | สืบคันระเบียนบรรณานุกรม          |                                     |                                       |                                |
|                             | Note Despanse Helpdack                                                         | สืบค้น Union Catalog             |                                     |                                       | Danding Took                   |
|                             | Note News Response neipuesk                                                    | สืบค่น Z39.50                    |                                     |                                       | Pending Task                   |
| നിര്                        | Insert note text and select public/privacy access the note and it will show be | ผนวกระเบียนบรรณานุกรม            |                                     | Evoire date 5 Outputs 2567            | Circulation V                  |
|                             |                                                                                | ຈັດທີມທ໌ເລຍເຮັບກ                 |                                     |                                       |                                |
| ดัน                         |                                                                                | น่าเข้าระเบียน Offline catalog   |                                     | Private O Public Fill note            | Cataloging v                   |
| a line                      |                                                                                | แก้ไขทรัพยากรแบบกลุ่ม            | All                                 | 🗠 🔿 ASC 💿 DESC 🔝                      |                                |
| ส่ายค่าปรีบ                 |                                                                                | รายการจัดทำดรรชนิสับคัน          |                                     |                                       | Senal Control 1,560            |
| B                           |                                                                                |                                  |                                     |                                       | Acquisition<br>60 ▽            |
| สิบคันระเบียน<br>บรรณานุกรม |                                                                                |                                  |                                     |                                       | Patron Management              |
|                             |                                                                                |                                  |                                     |                                       | Authority Control              |
|                             |                                                                                |                                  |                                     |                                       | Server<br>Walai IIII e M Z     |
|                             | Home                                                                           |                                  |                                     |                                       |                                |

ภาพที่ 18 หน้าจอเข้าสู่เมนู **สืบค้นระเบียนบรรณานุกรม** 

4.4 หน้าจอสำหรับสืบค้นข้อมูลระเบียนบรรณานุกรมทรัพยากรสารสนเทศ

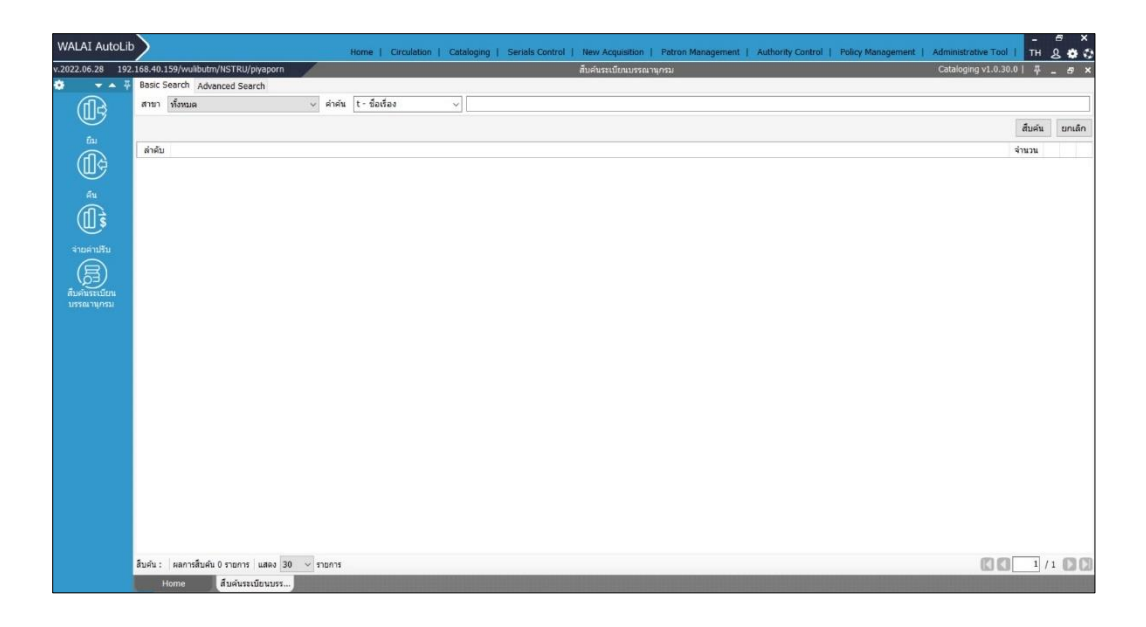

ภาพที่ 19 หน้าจอสำหรับสืบค้นข้อมูลระเบียนบรรณานุกรมทรัพยากรสารสนเทศ

4.5 การตรวจสอบรายการซ้ำซ้อนของหนังสือ บรรณารักษ์สามารถเลือกช่องทางการสืบค้น ได้แก่ ชื่อเรื่อง, ชื่อผู้แต่ง, หัวเรื่อง, เลขเรียกหนังสือ และ ISBN เป็นต้น

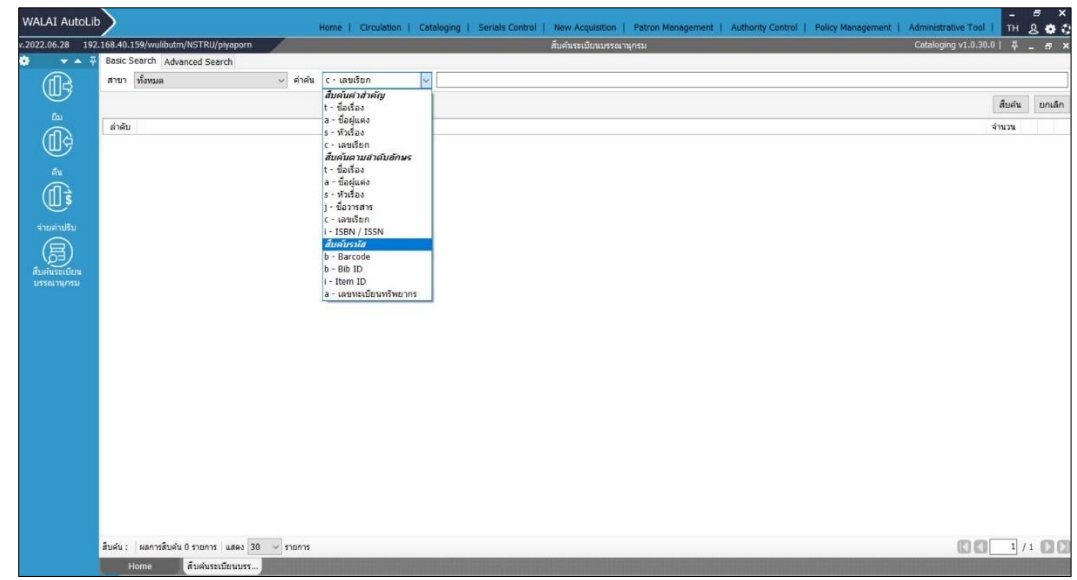

ภาพที่ 20 หน้าจอช่องทางการสืบค้นข้อมูลหนังสือ

 WALA AutoLb
 None | Catalograp | Serate Control | New Ageuration | Networksegenter | Automy Control | Nelsy Measurement | Automy Control | Nelsy Measurement | Automy Control | Nelsy Measurement | Automy Control | Nelsy Measurement | Automy Control | Nelsy Measurement | Automy Control | Nelsy Measurement | Automy Control | Nelsy Measurement | Automy Control | Nelsy Measurement | Automy Control | Nelsy Measurement | Automy Control | Nelsy Measurement | Automy Control | Nelsy Measurement | Automy Control | Nelsy Measurement | Automy Control | Nelsy Measurement | Automy Control | Nelsy Measurement | Automy Control | Nelsy Measurement | Automy Control | Nelsy Measurement | Automy Control | Nelsy Measurement | Automy Control | Nelsy Measurement | Automy Control | Nelsy Measurement | Automy Control | Nelsy Measurement | Automy Control | Nelsy Measurement | Automy Control | Nelsy Measurement | Automy Control | Nelsy Measurement | Automy Control | Nelsy Measurement | Automy Control | Nelsy Measurement | Automy Control | Nelsy Measurement | Automy Control | Nelsy Measurement | Automy Control | Nelsy Measurement | Automy Control | Nelsy Measurement | Automy Control | Nelsy Measurement | Automy Control | Nelsy Measurement | Automy Control | Nelsy Measurement | Automy Control | Nelsy Measurement | Automy Control | Nelsy Measurement | Automy Control | Nelsy Measurement | Automy Control | Nelsy Measurement | Automy Control | Nelsy Measurement | Automy Control | Nelsy Measurement | Automy Control | Nelsy Measurement | Automy Control | Nelsy Measurement | Nelsy Measurement | Nelsy Measurement | Nelsy Measurement | Nelsy Measurement | Nelsy Measurement | Nelsy Measurement | Nelsy Measurement | Nelsy Measurement | Nelsy Measurement | Nelsy Measurement | Nelsy Measurement | Nelsy Measurement | Nelsy Measurement | Nelsy Measurement | Nelsy Measurement | Nelsy Measurement | Nelsy Measurement | Nelsy Measurement | Nelsy Measurement | Nelsy Measurement | Nelsy Measurement | Nelsy Measurement | Nelsy Measur

4.6 ยกตัวอย่างการสืบค้นจาก **ชื่อเรื่อง** โดยระบุชื่อหนังสือลงในช่องคำค้น และกดที่ปุ่ม **สืบค้น** 

ภาพที่ 21 หน้าจอการค้นข้อมูลด้วยชื่อเรื่อง

4.7 กรณีที่ชื่อเรื่องที่ค้นมีแล้วในระบบ จะปรากฏข้อมูลดังภาพที่ 22 ให้ดับเบิ้ลคลิกเลือกรายการ ที่ต้องการดูข้อมูลระเบียนหนังสือ

| WALAI Aut                 | toLib   |              |                                                         |               | iome   Circulation   | Catalog       | ging   Serials Control      | New Acquisition   Pat   | tron Management 1 | Authority Control | Policy Management | Administrative Tool | тн     | 8 8 8  |
|---------------------------|---------|--------------|---------------------------------------------------------|---------------|----------------------|---------------|-----------------------------|-------------------------|-------------------|-------------------|-------------------|---------------------|--------|--------|
| v.2022.06.28              | 192.1   | 68.40.1      | 159/wulibutm/NSTRU/piyaporn                             |               |                      |               |                             | สืบคันระเบียนบรรณานุกรม | 4                 |                   |                   | Cataloging v1.0.30  | .0  平  | - 8 ×  |
| • •                       | • 7     | Basic S      | Search Advanced Search                                  |               |                      |               |                             |                         |                   |                   |                   |                     |        |        |
| നിട്                      |         | สาขา         | ทั้งหมด 🗸                                               | ด่าด้น        | t - ชื่อเรื่อง       | ~ 14          | ธีการจัดการเรียนรู้ในศตวรรร | เพี 21                  |                   |                   |                   |                     |        |        |
|                           |         |              |                                                         |               |                      |               |                             |                         |                   |                   |                   |                     | สืบค่น | ยกเล็ก |
|                           |         | ล่าดับ       |                                                         |               |                      |               |                             | ข้อเรื่อง               |                   |                   |                   |                     | จ่านวน |        |
| (U);                      |         | 1            | 1 🖂 วิธีการจัดการเรียนรู้ในศตวรรษที่ 21 /               | กุลิสรา จิต   | รชญาวณีช, เกศราพรรถ  | น พันธุ์ศรีเก | าคุ คงเจริญ                 |                         |                   |                   |                   |                     | 2      |        |
| 6u                        |         |              | b00111025 [2566]<br>วิธีการจัดการเรียนรู้ในสดวรรษที่ 21 | / กุลิสรา ร   | จิตรชญาวณีช, เกศราพร | รณ พันธุ์ศรี  | ຈັເກຄຸ ອະເຈຈີຖຸ.            |                         |                   |                   |                   |                     |        | e 📄 🗉  |
| <u>د</u> ال               |         |              | b00107029 [2563]<br>วิธีการจัดการเรียนรู้ในศตวรรษที่ 21 | / กุลิสรา รี  | จิตรชญาวณีช, เกศราพร | รรณ พันธุ์ศรี | รีเกตุ คงเจริญ.             |                         |                   |                   |                   |                     |        | / 🖻 🗎  |
| <u> </u>                  |         |              |                                                         |               |                      |               |                             |                         |                   |                   |                   |                     |        |        |
| จ่ายค่าปรีบ               | Ē       |              |                                                         |               |                      |               |                             |                         |                   |                   |                   |                     |        |        |
| (爲)                       |         |              |                                                         |               |                      |               |                             |                         |                   |                   |                   |                     |        |        |
| สืบคันระเบีย<br>บรรณานกระ | nu<br>u |              |                                                         |               |                      |               |                             |                         |                   |                   |                   |                     |        |        |
| 1010000000000             |         |              |                                                         |               |                      |               |                             |                         |                   |                   |                   |                     |        |        |
|                           |         |              |                                                         |               |                      |               |                             |                         |                   |                   |                   |                     |        |        |
|                           |         |              |                                                         |               |                      |               |                             |                         |                   |                   |                   |                     |        |        |
|                           |         |              |                                                         |               |                      |               |                             |                         |                   |                   |                   |                     |        |        |
|                           |         |              |                                                         |               |                      |               |                             |                         |                   |                   |                   |                     |        |        |
|                           |         |              |                                                         |               |                      |               |                             |                         |                   |                   |                   |                     |        |        |
|                           |         |              |                                                         |               |                      |               |                             |                         |                   |                   |                   |                     |        |        |
|                           |         |              |                                                         |               |                      |               |                             |                         |                   |                   |                   |                     |        |        |
|                           |         |              |                                                         |               |                      |               |                             |                         |                   |                   |                   |                     |        |        |
|                           |         |              |                                                         |               |                      |               |                             |                         |                   |                   |                   |                     |        |        |
|                           |         |              |                                                         |               |                      |               |                             |                         |                   |                   |                   |                     |        |        |
|                           |         |              |                                                         |               |                      |               |                             |                         |                   |                   |                   |                     |        |        |
|                           |         | ชื่อเรื่อง-เ | สำสำคัญ : วิธีการจัดการเรียนรู   ผลการสืบค่             | ลั่น 1 รายการ | ร แสดง 30 ~ ราช      | การ           |                             |                         |                   |                   |                   | 00                  | 1      | 1      |
|                           |         |              | Home สืบคันระเบียนบรร                                   |               |                      |               |                             |                         |                   |                   |                   |                     |        |        |

ภาพที่ 22 หน้าจอแสดงข้อมูลการค้นด้วยชื่อเรื่อง

4.8 หน้าระเบียนบรรณานุกรมชื่อเรื่องที่ต้องการดูข้อมูลตัวเล่ม ดับเบิ้ลคลิกที่เมนู Item Record เพื่อดูข้อมูลตัวเล่ม

| WALAI Auto   | Lib 🔪                                                                                 |                                                                                                    |                                                                                                    |                                                                                                    |                                                                                                    |                                                                                         |                                                                                                    | Hor                                                                                                    | ne   Circulatio                                                                                          | an   Ca                    | taloging                                                | Serials Contro                          | il   Nev        | v Acquisiti                | on   Pa       | tron Manag            | jement   Aut                           | hority Control                        | Policy Management | Administrative Tool  |                  | * 0           |
|--------------|---------------------------------------------------------------------------------------|----------------------------------------------------------------------------------------------------|----------------------------------------------------------------------------------------------------|----------------------------------------------------------------------------------------------------|----------------------------------------------------------------------------------------------------|-----------------------------------------------------------------------------------------|----------------------------------------------------------------------------------------------------|----------------------------------------------------------------------------------------------------|----------------------------------------------------------------------------------------------------|----------------------------|---------------------------------------------------------|-----------------------------------------|-----------------|----------------------------|---------------|-----------------------|----------------------------------------|---------------------------------------|-------------------|----------------------|------------------|---------------|
| v.2022.06.28 | 192.168                                                                               | .40.1                                                                                                    | 59/wul                                                                                                    | ibutm/N                                                                                                    | STRU/pi                                                                                                    | iyaporn                                                                                 |                                                                                                    |                                                                                                    |                                                                                                    |                            |                                                         |                                         | ก้ไขระเบี       | ยนบรรณาบุ                  | nsu b001      | 11025                 |                                        |                                       |                   | Cataloging v1.0.30.0 | - <del>x</del> 1 | 6 ×           |
|              | F SI RM                                                                               | eve<br>sord                                                                                                    | Contraction Contraction                                                                                                    | ort i*                                                                                                    | ΩSymbol<br>Template                                                                                                    | Uplos                                                                                   | d medias (8<br>Remove<br>Tag                                                                                                    | 56)<br>Repeat<br>Tag                                                                                                    | La Sort Auto                                                                                             | NON<br>MARC                | Open<br>Fie<br>Draft<br>record                          | Corfg<br>Corfg<br>Copy Paste            | Litem<br>Record | Holdings                   | View<br>OPAC  | View<br>data<br>Print | UC-TAL<br>uplead<br>UC-TAL<br>download | MARC21<br>manual<br>Record<br>History |                   |                      | - The            | 7<br>9<br>10  |
|              | Res<br>Bib<br>Let<br>000<br>000<br>000<br>000<br>000<br>000<br>000<br>000<br>000<br>0 | and           1D           adder           3           3           3           3           3           3           3           3           3           3           3           3           3           3           3           3           3           3           3           3           3           3           3           3           4           4           4           4           5           0           0           0           0           0           0           0 | boot           b001:           0110:           b001:           b001:           b001:           b1001:           b1001:           b1001:           b1001:           b1001:           b1001:           b100:           b100:           b100:           b10:           b10:           b10:           b10:           b10:           b10:           b10:           b10:           b10:           b10:           b10:           b10:           b10:           b10:           b10:           b11:           b11:           b11:           b11:           b11:           b11:           b11:           b11:           b11:           b11:           b11:           b11:           b11:           b11:           b11:           b11:           b11:           b11:           b11: | a (1025)<br>(2011)<br>2240905<br>(2011)<br>(2240905)<br>(2240905)<br>(23713)<br>(23713)<br>(23974)<br>(23974) | Templatel [<br>220025:<br>5<br>5<br>5<br>6<br>666 # # #<br>339229<br>604737: 3<br>339229<br>604737:<br>1:\$bann<br>nrsišta<br>1:\$bann<br>nrsišta<br>1:\$bann<br>nrsi<br>1:\$bann<br>1:\$bann<br>1:\$ban | Tag<br>27 แสดบ<br>300844500<br>55<br>57<br>57<br>57<br>57<br>57<br>57<br>57<br>57<br>57 | าร <sub>ค</sub><br>าม OPAC<br>รรษที่ 21 /t<br>ารุงการณ์ม<br>5.<br>ร.<br>ร.<br>ร.<br>ร.<br>ร.<br>ร.<br>ร.<br>ร.<br>ร.<br>ร.<br>ร. | Teg       Teg       ส - Lat       ส # 000 #1       500 #1       -       -       -       -       -       -       -       -       -       -       -       -       -       -       -       -       -       -       -       -       -       -       -       -       -       -       -       -       -       -       -       -       -       -       -       -       -       -       -       -       -       -       -       -       -       -       -       -       -       -       -       -       -       -       -       -       -       -       -       -       -       -       - | າງປວະຊອດທາ<br>າງເມດge material<br>D#tha##<br>Sessigmoids, ir<br>iu, \$c2566.<br>ເ<br>Sen າວເອັ້ມແອ້ງທີ່ຄ | MARC<br>ตราพรรณ<br>นามโกษะ | <ul> <li>หันรู้คริเกตุ</li> <li>การใช้เทคโน่</li> </ul> | Copy         Path           (m - Monogr | Record          | าสองรัส<br>ราจรัชขาญร์พัฒน | <br>มารักษะระ | าารใหมากา             | denned<br>denne<br>164 Serrssa         | แมะงางสองy<br>□ RDA Form              | stุคลมระเบียน ⊇ 4 | ลทำอาราริสัมตัน 🕑    | aeการทำงาน       | • [1]<br>og 📀 |
|              | โ                                                                                     | ໝຄ:                                                                                                    | แก้ใบร                                                                                                    | ะเบียน                                                                                                    | วันที่สร้าง                                                                                                    | a: 14/03                                                                                | /2567 11:                                                                                                    | :09:36 1                                                                                                    | ปรับปรุงต่าสุด : 2                                                                                       | 6/03/256                   | 7 14:51:15                                              |                                         |                 |                            |               |                       |                                        | Books                                 |                   |                      |                  |               |

ภาพที่ 23 หน้าจอรายการระเบียนบรรณานุกรม

4.9 หน้าจอแสดงผลจำนวนฉบับที่มีในระบบ ดับเบิ้ลคลิกที่รายการเลขทะเบียนที่ต้องการดูข้อมูล การใช้งาน เพื่อประกอบการพิจารณาจัดซื้อ

| WALAI AutoLib         |                                       |                                                                   | Home   Circ                | culation   Catal | oging   Serials Control | New Acquisition   Patro | n Management   Authority Control | Policy Management   Administrative Tool | ×                         |
|-----------------------|---------------------------------------|-------------------------------------------------------------------|----------------------------|------------------|-------------------------|-------------------------|----------------------------------|-----------------------------------------|---------------------------|
| v.2022.06.28 192.     | 168.40.159/wulibu                     | utm/NSTRU/piyaporn                                                | 6                          |                  |                         | รายการหร้พผากร          |                                  | Cataloging v1.0                         | 0.30.0   _ 🗗 🗙            |
|                       | Bib ID)<br>ชื่อเรื่อง<br>ชื่อเรู้แต่ง | b00111025<br>วิธีการจัดการเรียนรู้ในตดวรรม<br>กูดิสรา จิตรชญาวณิช | ษที่ 21 / กุดิสรา จัดระญาว | อณีช, เกศราพรรณ  | พันธุ์ศรีเกตุ คงเจริญ.  |                         |                                  |                                         | Structurestant<br>Ascount |
| U.                    | รายการทรัพยากร                        | ระเบียนบรรณานุกรม                                                 |                            |                  |                         |                         |                                  |                                         |                           |
| <sup>Au</sup><br>(∏-) | ເດິນ ສນ ຄຳສາວເນີ                      | eu                                                                |                            |                  |                         |                         |                                  |                                         |                           |
| U.S.                  | ItemID                                | รหัสบาร์โค็ด                                                      | เลขเรียก                   | เล่มที่ ฉ        | บับที่ คอคเล็คข้า       | 4                       | สถานที่จัดเก็บ                   | สถาน                                    |                           |
| ຈ່າຍຄ່ານວັນ           | i00162752                             | 1000180138                                                        | 371.3 n4733 2566           | 1                | หมวด 000-499/ช้         | น 2 พอสมุดกลาง          |                                  | CheckOut                                | + / 8                     |
|                       | 00162753                              | 1000180139                                                        | 371.3 n4733 2566           | 2                | หมวด 000-499/ช้า        | น 2 พอสมุคกลาง          |                                  | CheckOut                                | 0 / 0                     |
|                       |                                       |                                                                   |                            |                  |                         |                         |                                  |                                         |                           |
|                       | Home                                  | สับคันระเบียนบรร แก                                               | โขระเบียนบรร รายเ          | การทรัพยากร      |                         |                         |                                  |                                         |                           |
|                       |                                       |                                                                   | 1                          |                  |                         |                         |                                  |                                         |                           |

ภาพที่ 24 หน้าจอแสดงรายการจำนวนฉบับของหนังสือ

4.10 หน้าจอแสดงผลข้อมูลการใช้งานของตัวเล่มหนังสือ เพื่อพิจารณาจัดซื้อเพิ่มเติม กรณีมียอด การใช้งานที่สูง

| WALAI AutoLi      |                                                                                                    | Home   Circulation   Cataloging   Serials Control   New Acquisition   Patron Management   Authority Control   Policy Management                           | Administrative Tool   TH & & |
|-------------------|----------------------------------------------------------------------------------------------------|----------------------------------------------------------------------------------------------------|------------------------------|
| v.2022.06.28 192  | .168.40.159/wulibutm/NSTRU/piyapo                                                                                            | m รายการทรัพยากร                                                                                                    | Cataloging v1.0.30.0   _ 🗃 🗙 |
|                   | Bib ID         b00111025           ชื่อเรื่อง         วิธีการจัดการเรียนรู้           ชื่อผู้แต่ง         กุลิสรา จิตรษญาวณิ | ในสองรรษที่ 21 / กุลิสรา จิตรรญรวลมีน, เกศราพรรณ พันธุ์เคียกลุ องเจริญ.<br>ษ                                                                              | Strutternstad<br>Internet    |
|                   |                                                                                                    | 🚽 รายการหรัพยากร Cataloging v1.0.30.0   = 🗆 🗙                                                                                                    | ALC: NO PARTY OF             |
| Ē                 | รายการทรัพยากร ระเมียนบรรณานุกร                                                                                              | Bb DD b00111023<br>ขัณร์โคร วิธีการโอการเวียนรู้ในสรรรษที่ 21 / กุลิสาร โดยระญารณัน, เกศราหารณ พันธุ์สรีเกตุ ลมเข้ญ.<br>m ชื่อผู้แต่ง กุลิสาร โดรระญารณัน |                              |
| Au                | 0 0                                                                                                    | นแหน่งของเพื่อและ (คระการกา ใหม่นี้สร้างหมูลิณ 20/02/3567 ใหม่ไปในประหมูลิณหลังก่าสุด 20/02/3567                                                          |                              |
| <del>و</del> ال ا | ItemID รงสีมาร์โค้ค                                                                                                    |                                                                                                    | donuz                        |
|                   | 00162752 1000180138                                                                                                    | ้ ของสีงด์ 1000180128 เสราะสายและ เกราะสายสาย                                                                                                    | CheckOut 🕂 🧳 😫               |
| จ่ายค่าปรีบ       | 00162753 1000180139                                                                                                    |                                                                                                    | CheckOut 🚦 🖉 🔕               |
| (昂)               |                                                                                                    | นารทะบบน 1000180136 สถานทุงคนาม พราหัง - พอสมุลกสาว                                                                                                    |                              |
| สืบคันระเบียน     |                                                                                                    | เลชเรยก 3/1.3 ค4/33 2506 จัสถานทุจลเกมบจจุบน NSTRU - พอสมุลกลาง                                                                                           |                              |
| บรรณานุกรม        |                                                                                                    | ฉบับที่ 1 🔄 คอลเล็คชัน หบวด 000-499/ชั้น 2 ∨                                                                                                    |                              |
|                   |                                                                                                    | เล่มที่ สถานะพรัพยากร CheckOut 🗸                                                                                                    |                              |
|                   |                                                                                                    | ราคา 125.00 🛱 มาพ วิธีการจัดพา จัดข้อ 🗸                                                                                                    |                              |
|                   |                                                                                                    | จำนวนวันที่ให้บึม                                                                                                    |                              |
|                   |                                                                                                    | 🖲 ยึดตามหน้อยายยืมคืน ยืมใต้สูงสุด 45 🔁 วัน                                                                                                    |                              |
|                   |                                                                                                    | 🔿 กำหนดเป็นรายแล่ม ยืมใต้สูงสุด 0 🗧 รัน                                                                                                    |                              |
|                   |                                                                                                    | ทำรายการยืมคริ่งล่าสุด 28/08/2567 ชื่อผู้ยืมคนล่าสุด คร.ธนเทพ นำพรวัฒนกุล จำนวนคริ่งการยืมต่อ 0                                                           |                              |
|                   |                                                                                                    | วนทาาทนตรม 11/09/256/ วนทรบดนลาสุด// จานวนตรงการยุบทงหมด 13                                                                                               |                              |
|                   |                                                                                                    | ใช้เป็นค่าเว็มต้น ยกเล็ก                                                                                                    |                              |
|                   |                                                                                                    |                                                                                                    |                              |
|                   |                                                                                                    |                                                                                                    |                              |
|                   |                                                                                                    |                                                                                                    |                              |
|                   |                                                                                                    |                                                                                                    |                              |
|                   |                                                                                                    |                                                                                                    |                              |
|                   | Home สืบคันระเบียนบร                                                                                                    | รร แก้ไขระเมือนบรร รายการหรัพยากร                                                                                                    |                              |
|                   | Contraction of the second second                                                                                             |                                                                                                    |                              |

ภาพที่ 25 หน้าจอแสดงผลข้อมูลการใช้งานของตัวเล่มหนังสือ

### ขั้นตอนที่ 5 รวบรวมรายชื่อหนังสือ

หลังจากบรรณารักษ์ตรวจสอบรายการซ้ำซ้อนกับระบบฐานข้อมูลห้องสมุดอัตโนมัติ WALAI Autolib Ultimate เรียบร้อยแล้ว และได้รวบรวมรายชื่อที่ผู้ใช้บริการแนะนำ เพื่อขอใบเสนอราคากับ สำนักพิมพ์

5.1 บรรณารักษ์รวบรวมรายชื่อหนังสือในรูปแบบไฟล์ Excel เพื่อความสะดวกแก่สำนักพิมพ์ใน การตรวจสอบรายชื่อ

| ที่ | ISBN          | ชื่อเรื่อง                                                         | จำนวน | สถานะ | ผู้แนะนำ | วันเดือนปีที่แนะนำ | หมายเหตุ |
|-----|---------------|--------------------------------------------------------------------|-------|-------|----------|--------------------|----------|
| 66  | 9789740339854 | การจัดการทรัพยากรบุคคล พื้นฐานแนวคิดเพื่อการปฏิบัติ                | 1     | เพิ่ม |          |                    |          |
| 67  | 9789740339229 | วิธีการจัดการเรียนรู้ในศตวรรษที่ 21                                | 1     | ເพີ່ມ |          |                    |          |
| 68  | 9786168339992 | โรงเรียนคิดสร้างสรรค์ : คู่มือสำหรับผู้นำการเปลี่ยนแปลง            | 1     |       |          |                    |          |
| 69  | 9786160852468 | The Heart of Business : ธุรกิจยุคไหม่ต้องใช้โจนำ                   | 1     |       |          |                    |          |
| 70  | 9786169402541 | ปิดการขายยังไงให้ไวเว่อร์                                          | 1     |       |          |                    |          |
| 71  | 9786169425731 | No Man's Land : ฝ่าแดนอันตราย บทพิสูจน์ความท้าทายของผู้ประกอบการ   | 1     |       |          |                    |          |
| 72  | 9789740218661 | Getting Land Right ระบบกำกับดูแสที่ดินไทยต้องปฏิรูป                | 1     |       |          |                    |          |
| 73  | 9786168325162 | People Transformation                                              | 1     |       |          |                    |          |
| 74  | 9786161859053 | Content That Sells เขียนคอนเทนต์ให้ตรงใจ ดึงดูลคนได้ในไม่ที่วินาที | 1     |       |          |                    |          |
| 75  | 9786165789387 | เปลี่ยนหัวหน้างานให้เป็นผู้นำองค์กรอย่างมืออาชีพ                   | 1     |       |          |                    |          |
| 76  | 9786165986175 | การเรียนรู้เขิงรุกเสริมสร้างสมรรถนะ                                | 1     | ເพີ່ມ |          |                    |          |
| 77  | 9786164810372 | กล้าที่จะสอน สำรวจโลกภายในของชีวิตครู                              | 1     |       |          |                    |          |
| 78  | 9786160846801 | สถิติธุรกิจและการวิเคราะห์ข้อมูลด้วยไปรแกรม SPSS                   | 1     |       |          |                    |          |
| 79  | 9786160846740 | การจัดการงานส่วนหน้าของโรงแรม                                      | 1     | เพิ่ม |          |                    |          |
| 80  | 9786160845873 | การจัดการเชิงกลยุทธ์สำหรับผู้ประกอบการธุรกิจ                       | 1     |       |          |                    |          |

ภาพที่ 26 รายชื่อหนังสือรวบรวมส่งให้สำนักพิมพ์

#### ขั้นตอนที่ 6 ติดต่อสำนักพิมพ์ หรือตัวแทนจำหน่ายเพื่อขอใบเสนอราคา

บรรณารักษ์รวบรวมรายชื่อหนังสือ เพื่อขอใบเสนอราคากับสำนักพิมพ์ บริษัท หรือตัวแทน จำหน่าย เพื่อคัดเลือกแหล่งที่มีความเหมาะสม โดยสามารถจัดส่งรายการหนังสือได้ทางอีเมล์

6.1 ขอใบเสนอราคากับสำนักพิมพ์ บริษัท หรือตัวแทนจำหน่าย เพื่อคัดเลือกแหล่งที่มีความ เหมาะสม โดยสามารถจัดส่งรายการหนังสือได้ทางอีเมล์

| ieu   | ·                  | · · · · · · · · · · · · · · · · · · ·       | อ้างถึง       |                       |                |                                                                                                    |            |         |
|-------|--------------------|---------------------------------------------|---------------|-----------------------|----------------|----------------------------------------------------------------------------------------------------|------------|---------|
|       | 150013698 มหาว     | ทยากยราชกฎนกรศรธรรมราช<br>                  | REFERENCE     | DUADO :               |                | 1.8                                                                                                    | 29650024   | 1203228 |
| 18    | ญ 4 ถนนนคร-นบ      | JWR 1                                       | กำหนดถึงเ     | แกบท.<br>เวลา - 30 ก็ | ái             | วัน                                                                                                    | Ħ          |         |
| 91.73 | 143 (0040413413533 | 10 19                                       | ถ้าหมุดสุม    | 1011.30 3             | 10             | 212                                                                                                    | a 1.       | 2       |
| Jm    | 075-302040 37771   | 12 377714 Fx 084-1848640                    | พนักงานข      | าย 01105              |                |                                                                                                    |            |         |
|       |                    |                                             |               |                       | and the second |                                                                                                    |            |         |
|       |                    |                                             |               | . A. Ada              |                |                                                                                                    |            |         |
| lo.   | CODE               | DESCRIPTION                                 |               | EDIYEAR               | QUANTITY       | UNIT PRICE                                                                                                    | N DISC.    | AMOU    |
| 1     | 9786164030916      | การจัดการการท่องเที่ยวและพัฒนารุมชนการท่อง  | แที่ยวภายใด้พ | 1/2564                | 1 1833         | 590.00                                                                                                    | 15.00      | 501.5   |
|       |                    | ลวัตโลล ( กนกกานต์ แกวนุช )                 |               |                       | - 20           |                                                                                                    |            |         |
| 2     | 9786164820616      | การจัดการการบริการของธุรกิจการท่องเที่ยวและ | บริการ (      | 1/2564                | 2 เลม          | 250.00                                                                                                    | 10.00      | 450.0   |
|       |                    | ตรัญรัย เอกมาใหศาล )                        |               |                       |                |                                                                                                    |            |         |
| 3     | 9786165863728      | จิตวิทยาการกีฬา :จากทฤษฎีสูการนำไปไข (SPO)  | RT            | 1/2564                | 5 เติม         | 350.00                                                                                                    | 10.00      | 1,575.0 |
|       |                    | PSYCHOLOGY: FROM THEORY TO PRACT            | ICE) (        |                       |                |                                                                                                    |            |         |
|       |                    | นัตรถมล สิงหนอย )                           |               |                       |                |                                                                                                    |            |         |
| 4     | 9786164342163      | INVIATION (MORPHO: ANATOMY FOI              | R ARTIST)     | 1/2563                | 1 13331        | 540.00                                                                                                    | 10.00      | 5/6.1   |
|       |                    | (ปกออน) (มเซล สอรเซลลา)                     | INC           | 117564                | . 1951         | 225.00                                                                                                    | 10.00      | 202.1   |
| 5     | 9786162047879      | 111 UTURTURT MA HUB COMPOTER GRAP           | THC .         | 112334                | T 22969        | 325,00                                                                                                    | 10.00      | 676.    |
|       | 0700000000000      | สาหรายผู้เริ่มตน (กองบรรณะเธการ การราชน และ | 70 J          | 1/2563                | 1 (82)         | 229.00                                                                                                    | 10.00      | 206.3   |
| 6     | 9780102023802      | พรายแล้วและ (กระบรรณาชิการ สิมพกิทาย)       | 120           | 17 2000               | *              |                                                                                                    |            |         |
| 2     | 0786164371606      | ตำนายโครสกัดแห่งสะบน ( จักราพิชก กัศโน )    |               | 1/2565                | 1 1011         | 250.00                                                                                                    | 10.00      | 225.    |
| 8     | 9786165863681      | การวิเคราะห์โมเคลสมการโครงสร้างสำหรับการ    | วิจัยทางพฤติก | 3/2565                | 1 เกม          | 400.00                                                                                                    | 10.00      | 360.    |
| °     |                    | รรมศาสตรและสังคมศาสตร (อิศรัฏร์ รินไธสง)    |               |                       |                |                                                                                                    |            |         |
| 9     | 9786164296589      | การออกแบบผลิดภัณฑ์วัฒนธรรม :แนวคิด รูปแบ    | บบ            | 1/2560                | 2 เกม          | 555.00                                                                                                    | 10.00      | 999.    |
|       |                    | และการวิตราะห์ (CULTURAL PRODUCT DE         | SIGN:         |                       |                |                                                                                                    |            |         |
|       |                    | CONCEPT STYLE AN (ปานลัตท์ อินทร์คง)        |               |                       |                |                                                                                                    |            |         |
| 10    | 9781681984483      | MORPHO: ANATOMY FOR ARTISTS (SIMP           | LIFIED        | 1/2019                | 1 cp(s)        | 680.00                                                                                                    | 15.00      | 578.    |
|       |                    | FORMS) (MICHEL LAURICELLA) ()               |               |                       |                |                                                                                                    |            |         |
| 12    | 9786161606343      | การจัดการการทองเทียวเฉพาะทาง (NICHE TOU     | JRISM         | 1/2557                | 2 (81)         | 360.00                                                                                                    | 10.00      | 648.    |
|       |                    | MANAGEMENT) (3117321 2230650) ( 3181 81     | ຕສອນັບ )      |                       | -              |                                                                                                    | 10.00      | 600     |
| 12    | 9786161600525      | วัฒนธรรมพื้นบานของไทย หน่วยท 1-7 (1112)     | ( มสร. )      | 1/2556                | 2 (813)        | 350.00                                                                                                    | 10.00      | 630.    |
| 13    | 9786161600655      | 3MINE33NANNJNA64 (NG MIJON 8-12 (11115      | (1812.)       | 112330                | 7 10110        | 400.00                                                                                                    | 20.00      | 120     |
|       |                    |                                             |               |                       |                |                                                                                                    |            |         |
| -     | A PRIMA            |                                             |               |                       |                |                                                                                                    |            |         |
|       |                    |                                             |               | /                     |                | Soun<br>TOT                                                                                                    | 1012<br>AL |         |
|       |                    |                                             | a             | K                     |                | The second second s |            |         |

ภาพที่ 27 ตัวอย่างใบเสนอราคาที่สำนักพิมพ์ส่งมาให้

#### ขั้นตอนที่ 7 ทำบันทึกข้อมูลขออนุญาตจัดซื้อ/ขอจ้าง

7.1 เจ้าหน้าที่พัสดุสำนักวิทยบริการฯ จัดทำใบขออนุญาตจัดซื้อ/ขอจ้าง โดยระบุรายละเอียด ตามแบบฟอร์มระบบ เพื่อเสนอผู้อำนวยการสำนักวิทยบริการฯ อนุมัติขอจ้าง

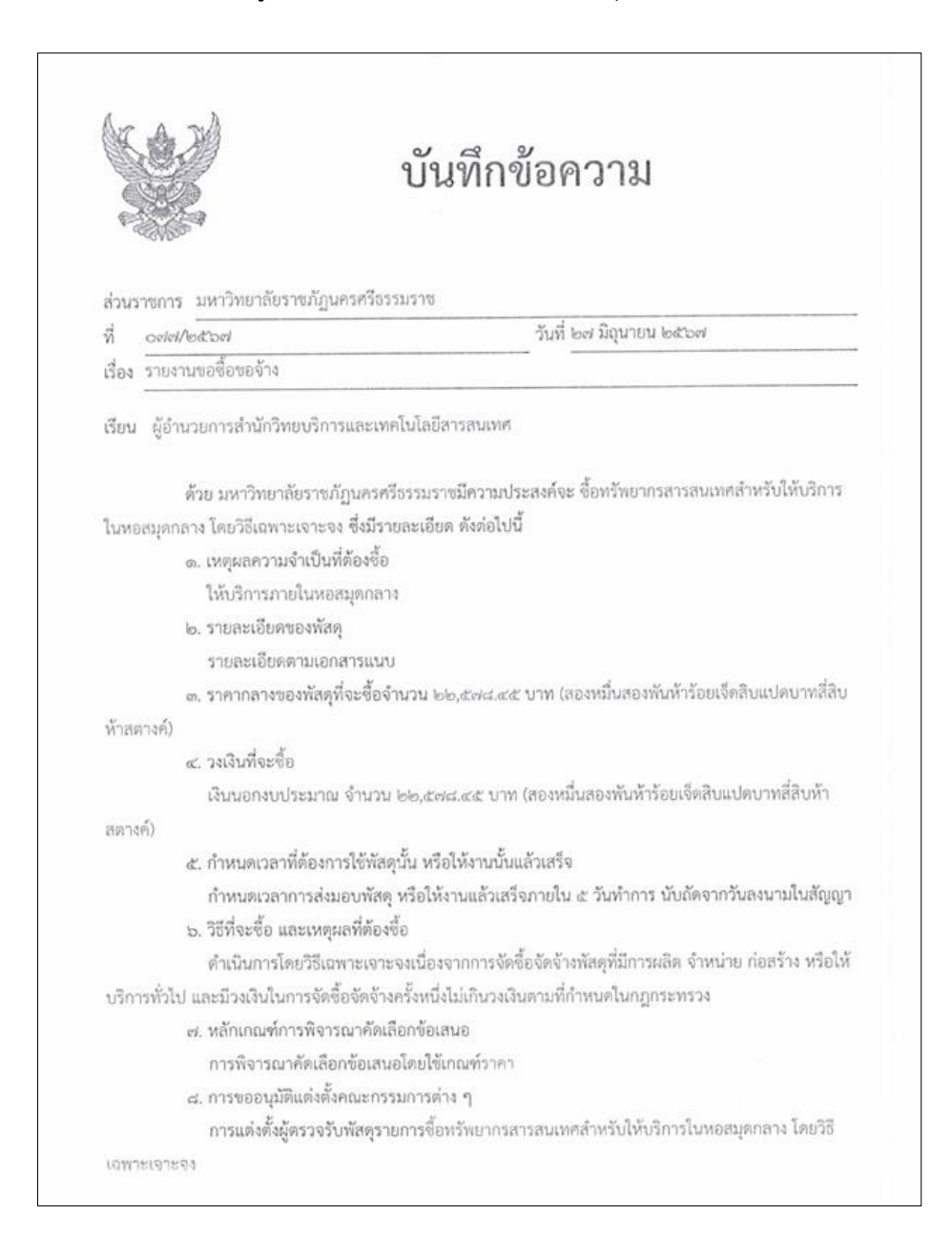

ภาพที่ 28 ตัวอย่างบันทึกข้อความขออนุญาตจัดซื้อ/ขอจ้าง

# ขั้นตอนที่ 8 จัดส่งใบสั่งซื้อให้สำนักพิมพ์ หรือตัวแทนจำหน่ายลงนาม

8.1 หลังจากเจ้าหน้าที่พัสดุสำนักวิทยบริการฯ จัดทำใบขออนุญาตจัดซื้อ/ขอจ้างเรียบร้อยแล้ว จากนั้นจัดทำใบสั่งซื้อ และจัดส่งใบสั่งซื้อให้สำนักพิมพ์ หรือตัวแทนจำหน่ายลงนาม

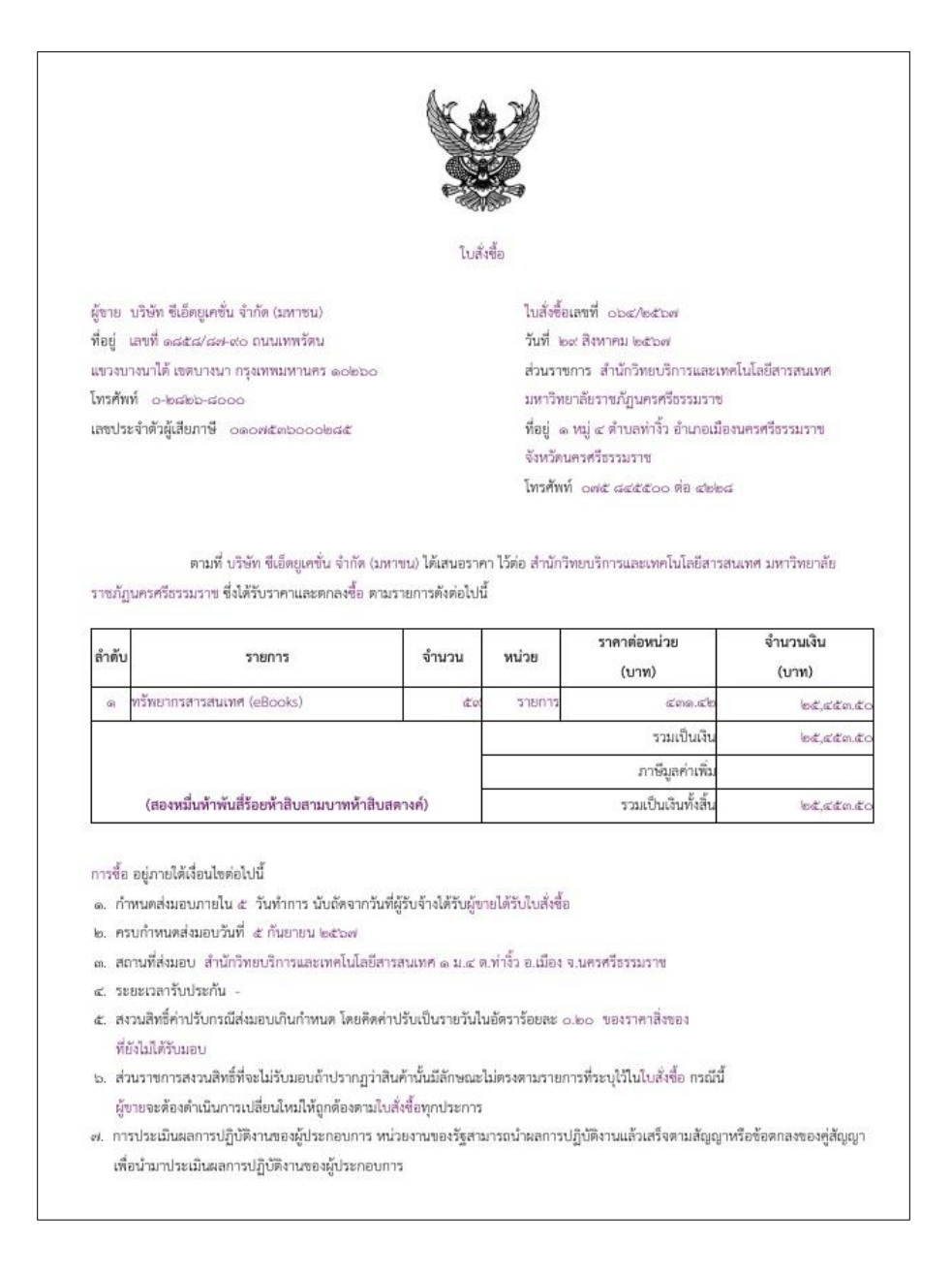

ภาพที่ 29 ตัวอย่างใบสั่งซื้อหนังสือ

### ขั้นตอนที่ 9 สำนักพิมพ์ หรือตัวแทนจำหน่ายจัดส่งสินค้า

9.1 สำนักพิมพ์จัดส่งหนังสือพร้อมใบส่งของมายังห้องสมุด บรรณารักษ์ตรวจสอบความถูกต้อง และความสมบูรณ์ของหนังสือ

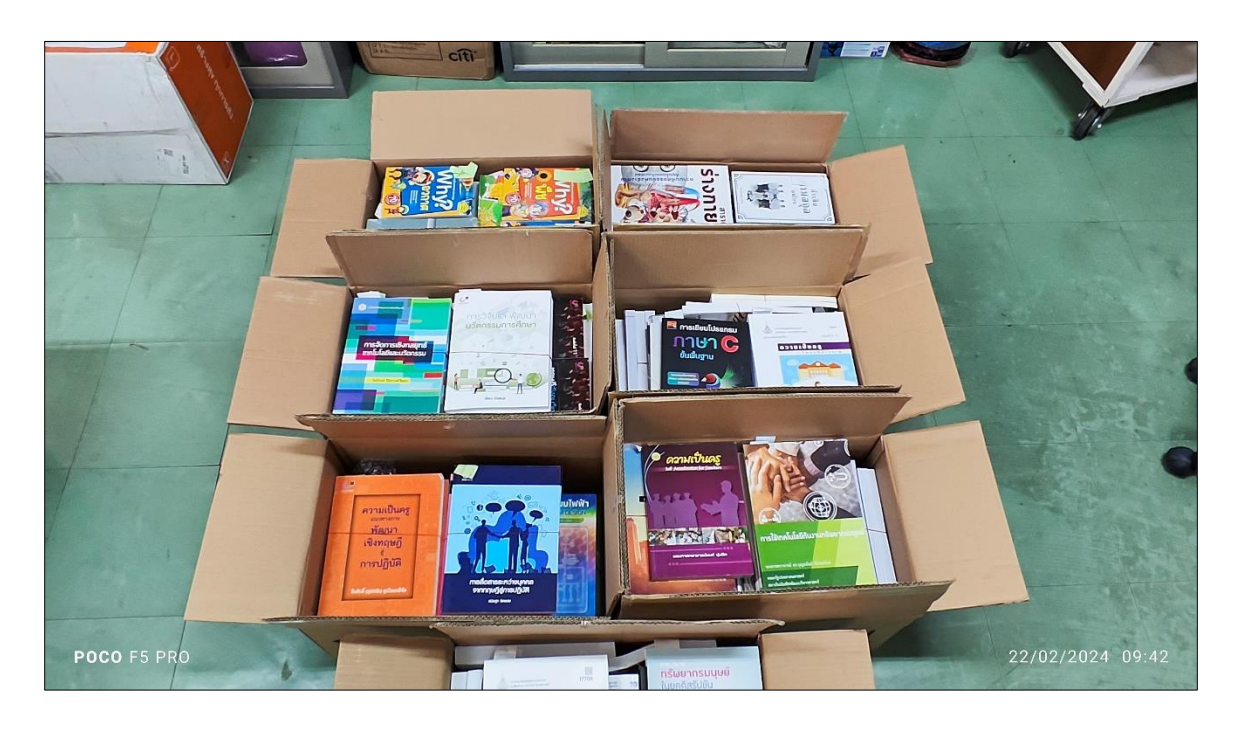

ภาพที่ 30 สำนักพิมพ์จัดส่งหนังสือพร้อมใบส่งของมายังห้องสมุด

### ขั้นตอนที่ 10 การตรวจรับหนังสือ

10.1 บรรณารักษ์ตรวจรับหนังสือจากสำนักพิมพ์ ดังตัวอย่างใบส่งของจากสำนักพิมพ์ กรณี จำนวนไม่ถูกต้องหรือหนังสือชำรุด ให้ติดต่อสำนักพิมพ์ หรือตัวแทนจำหน่าย เพื่อแจ้งปัญหา หากถูกต้อง ให้ดำเนินการขั้นตอนถัดไป

| 15.075-39<br>1610<br>2978<br>3971<br>4971<br>5971 | 392040,377712,3"<br>รทัส<br>CODE<br>286161600525 | 5/0 6511241203652                                                                                                    |                              | SELECT NO                                 | ชที่ พนักงาน<br>SALESM     | ชาย หน้า          | 212                 |  |  |
|---------------------------------------------------|--------------------------------------------------|----------------------------------------------------------------------------------------------------|------------------------------|-------------------------------------------|----------------------------|-------------------|---------------------|--|--|
| าดับ<br>2 974<br>13 971<br>14 971                 | รทัส<br>CODE<br>86161600525                      | รายการ                                                                                                    |                              | 0000112004                                | 95 01105                   | Lie Lie           | นไขการสำระเว็น      |  |  |
| No. 971<br>12 971<br>13 971<br>14 971<br>15 971   | 5718<br>CODE<br>86161600525                      | รายการ                                                                                                    | E ada e                      |                                           |                            |                   |                     |  |  |
| 2 978<br>13 971<br>14 971<br>15 971               | 86161600525                                      | DESCRIPTION                                                                                                    | ED/YEAR                      | QUANTITY                                  | STAT @                     | ส่วนสต<br>% DISC  | จำนวนเงิน<br>AMOUNT |  |  |
| 2 970<br>13 971<br>14 971<br>15 971               | 00101000323                                      | วัฒนตรรมที่หน่ามแลวไทย หน่ายที่ 1-7 (11112) มสร.)                                                                                              | 1/2556                       | 2 เล่ม                                    | 350.00                     | 10.00             | 630.00              |  |  |
| 14 971<br>15 971                                  | 06161600655                                      | วัฒนธรรมที่มหารคลงใหย หน่วยที่ 8-15 (11112)(มสร.)                                                                                              | 1/2556                       | 2 ເລນ                                     | 400.00                     | 10.00             | 720.00              |  |  |
| 15 971                                            | 00101000000                                      | ประวัลิศาสตร์ไทย หน่วยที่ 1-7 (10201)(บสร.)                                                                                                    | 3/2562                       | 2 ເລ່ມ                                    | 350.00                     | 10.00             | 630.00              |  |  |
| 5 911                                             | 195151515122004                                  | ประวัติศาสตร์ไทย หม่วยที่ 8-15 (10201)(บสร.)                                                                                                   | 4/2563                       | 2 ເຄິ່ມ                                   | 400.00                     | 10.00             | 720.00              |  |  |
| 6 971                                             | 86161606169                                      | ศิลปะกับสาคมไทย หน่วยที่ 9-15 (12305)(กาลูขนา<br>ลิมพระชาวบนเท)                                                                                | 5/2561                       | 2 ເລີ່ມ                                   | 350.00                     | 10.00             | 630.00              |  |  |
| 7 97                                              | 86161611767                                      | อารธรรรมมนุษย์ หน่วยที่ 1-5 (10121)(สุวิทย์ ไพทยวัฒน)                                                                                          | 1/2560                       | 2 เล่ม                                    | 250.00                     | 10.00             | 450.00              |  |  |
| 8 97                                              | 86161611897                                      | อารอธรรมมนุษย์ หน่วยที่ 6-10 (10121)(สุวิทย์ ไพทยวัฒน์)                                                                                        | 1/2560                       | 2 ເລ່ມ                                    | 250.00                     | 10.00             | 450.00              |  |  |
| 9 971                                             | 86164820180                                      | การบริหารจัดการความรับผิดขอบต่อสังคมเข็งกลยุทธ์ 1/2562 2 เล่ม 490.00 10.00<br>เพื่อสร้างกูแล่าออ่างอั่งอื่นในอุดสาทการรมก่องเพื่อวง **(หัทรีอา |                              |                                           |                            |                   |                     |  |  |
| 20 97                                             | 786161605810                                     | าสอกเทรรว)<br>ศิลปะกับสังคมไทย หนวยที่ 1-8 (12305)(บัณณัตร หมอยาติ 5/2561 2 เสม 400,00 10.00<br>(และคณะ)                                       |                              |                                           |                            |                   |                     |  |  |
| 21 97                                             | 786163634290                                     | ฟีกวาดเส้มสไหล์ญี่ปุ่นขึ้นขึ้นฐาน :วาดสนุกและเข้าใจ(สดูดิโอ<br>โมโนโครม และคณะ)                                                                | 1/2561                       | 1 เลม                                     | 315.00                     | 10.00             | 283.50              |  |  |
|                                                   |                                                  | *** 1.011                                                                                                    |                              |                                           |                            |                   | 13,989.00           |  |  |
|                                                   |                                                  | ASHLER ***                                                                                                    |                              |                                           |                            |                   |                     |  |  |
|                                                   |                                                  | *** mu                                                                                                    |                              |                                           |                            |                   |                     |  |  |
|                                                   |                                                  | *** กาขนสัง                                                                                                    | -                            |                                           |                            |                   | 0.00                |  |  |
|                                                   |                                                  | *** รวมสุทธิ                                                                                                    |                              |                                           |                            |                   | 12,526.60           |  |  |
|                                                   | เอขประจำตั                                       | วยูเสียภาษี : 0994000159188 สูนย์หนังสือแห่งจูพาฯ ได                                                                                           | ารับการยดเ                   | ้นการเสียภา                               | ษีเงินได้ พัก เ            | ม ที่ <u>จ่าย</u> |                     |  |  |
| เมื่อท่า                                          | ••<br>านขำระเงิน ไปรด                            | • เพื่อประโยชน์ของท่าน โปรคตรวจสอบกวามถูกต้อง หากมีขอ<br>สั่งจ่ายในนาม "ศูนย์หนังสือแห่งจุฬาลงกรณ์มหาวิทยาลัย" เท่าง                           | เพิดพลาด โปร<br>นั้นและ โปรด | ดแข <sup>้</sup> งกลับภาย<br>รียกหลักฐานก | ใน 30 วัน<br>ารชำระเงินจาก | พนักงานทุ         | กกรั้ง              |  |  |
| ด ดก ยกเ                                          | เว้น E. & O.E. (ทร์                              | นึ่งหมื่นสองพันห้าร้อยยี่สืบหกบาทหกสิบสตางก์                                                                                                   | 1                            | 37                                        | รวมทั้งไ                   | สั้น              | 12,526.60           |  |  |

ภาพที่ 31 ตัวอย่างใบส่งของจากสำนักพิมพ์

### 10.2 กรณีสำนักพิมพ์ค้างส่งหนังสือ สำนักพิมพ์จะมีเอกสารใบค้างส่งแนบมาให้

| ผู้แม้เหมืองแห่งจุนทางบรรณ์แห่วิทยาลับ (CHUCLONGKORN UNIVERSITY BOOK CENTER<br>สมแสแกวร์ : อาการวิทอกัตส์ ขึ้น ธ.ช.ชุหาฯ 64 เทพปทุมวัน กรแทพฯ 10330 TEL 0.2218-0801-2 FAX-0.2254-5495<br>เมื่อเรื่องแห่ง : อาการวิทอกัตส์ ขึ้น ธ.ช.ชุหาฯ 64 เทพปทุมวัน กรแทพฯ 10330 TEL 0.2218-0801-2 FAX-0.2254-5495<br>เมื่อเรื่องแห่ง : อาการวิทอกัตส์ ขึ้น ธ.ช.ชุหาฯ 64 เทพปทุมวัน กรแทพฯ 10330 TEL 0.2218-0801-2 FAX-0.2254-5495<br>เมื่องเหล่า : อาการวิทอกัตส์ ขึ้น ธ.ช.ชุหาฯ 64 เทพปทุมวัน กรแทพฯ 10330 TEL 0.2218-0801-3 FAX-0.2254-5495<br>เมื่องเหล่า : อาการวิทอกัตส์ ขึ้น ธ.ช.ชุหาฯ 64 เทพปทุมวัน กรแทพฯ 10330 TEL 0.2218-0801-3 FAX-0.2254-5495<br>เมื่องเหล่า : อาการวิทอกัตส์ ขึ้น ธ.ช.ชุหาฯ 1040 TEL 0.2374-1375 ธ.ศ.X-0.2160-5027<br>เอเม center TP 0.2255-4433 เทพw.chulabook.com e-mail : Info@cubook.chula.ac.th เลขประจำตัวผู้เสียภาษี : 0994000159188       โมเก็นว่องกุมวัน<br>เป็นหน่วยงาน<br>ขึ้นหน่วยงาน<br>ขึ้นที่มีบระจำสารกรรรมราย<br>เป็นสนอรากาเกลขที่<br>ใบสานอรากาเกลขที่<br>เป็นจ่างของเกลขที่ 6700341200941<br>เม็กงานขาย 01105       เลขที่ 6700841200151<br>วันที่ 20/02/2567<br>หนัา 1 / 1<br>Re-print 1 |                                                                             |                                                                                                    |                             |                         |                            |                   |                                                                          |  |
|----------------------------------------------------------------------------------------------------|-----------------------------------------------------------------------------|----------------------------------------------------------------------------------------------------|-----------------------------|-------------------------|----------------------------|-------------------|--------------------------------------------------------------------------|--|
| ลำดับ<br>NO.                                                                                                    | รหัส<br>CODE                                                                | รายการ<br>DESCRIPTION                                                                                                    | ครั้ง/ปีที่พิมพ์<br>ED/YEAR | จำนวน<br>QUANTITY       | ราคา @<br>UNIT PRICE       | ส่วนลด<br>% DISC. | จำนวนเงิน<br>AMOUNT                                                      |  |
| 1<br>2<br>3                                                                                                    | 9789740341000<br>9786166047271<br>9786165989114                             | นวัตกรรมการจัดการและการสื่อสารภาวะวิกฤต(อภิชัจ<br>พุกสวัสดิ์)<br>นวัตกรรมสร้างสรรท์เพื่อการเรียนรู้สู่ความเป็นพลเมืองดิจิท<br>ล (CREATIVE INNOVATION FOR LEARNING<br>TOWARD(อุทิศ บำรุงชีท)<br>สรุปขอยประวัติศาสตร์คนตรี :BLUES 101(วัฒกานต์<br>บันธ์ศรี)<br>*** รวม<br>*** ส่วนลด<br>*** ภาษี<br>*** กาษี<br>*** ภาษี | 1/2565<br>1/2566<br>1/2566  | 1 เถม<br>1 เกม<br>1 เกม | 230.00<br>350.00<br>350.00 | 15.00<br>10.00    | 195.50<br>315.00<br>315.00<br>930.00<br>104.50<br>0.00<br>0.00<br>825.50 |  |
|                                                                                                    | (แปคร้อยยี่สิมห้าบาท<br>ศูนย์หนังสือจุฬาฯจะรี<br>จึงเรียนมาเพื่อ<br>ผู้สั่ง | ห้าสิบสตางก์)<br>บคำเนินการจัดสงหนังสือให้ท่านทันทีที่สตีอกเรียบร้อยแล้ว<br>โปรดทราบ<br>ยู่รับของยู่ครวจ 200                                                                                                    | for                         | 3<br>ย้อนุมัติ          | TOT<br>TOT                 | ังสิ้น<br>FAL     | 825.50                                                                   |  |

ภาพที่ 32 ตัวอย่างใบค้างส่งจากสำนักพิมพ์

ขั้นตอนที่ 11 ตัดเงินในโมดูล Acquisition ในระบบห้องสมุดอัตโนมัติ WALAI AutoLib Ultimate

11.1 หลังจากตรวจรับหนังสือตามใบส่งของ บรรณารักษ์ตัดเงินในโมดูล Acquisition ในระบบ ห้องสมุดอัตโนมัติ WALAI AutoLib Ultimate ราคาตามใบส่งของ

ภาพที่ 33 ตัดเงินในโมดูล Acquisition ในระบบห้องสมุดอัตโนมัติ WALAI AutoLib Ultimate

ขั้นตอนที่ 12 ลงทะเบียนตัวเล่มในหน้าปกในหนังสือ พร้อมติดบาร์โค้ดที่หน้าปกหนังสือ

12.1 ลงทะเบียนตัวเล่มในหน้าปกในหนังสือ พร้อมติดบาร์โค้ดที่หน้าปกหนังสือ กรณีหนังสือเล่ม นั้นมีผู้แนะนำ ให้ระบุข้อมูลผู้แนะนำ ราคา และวันเดือนปีที่แนะนำในหน้าปกในด้วย

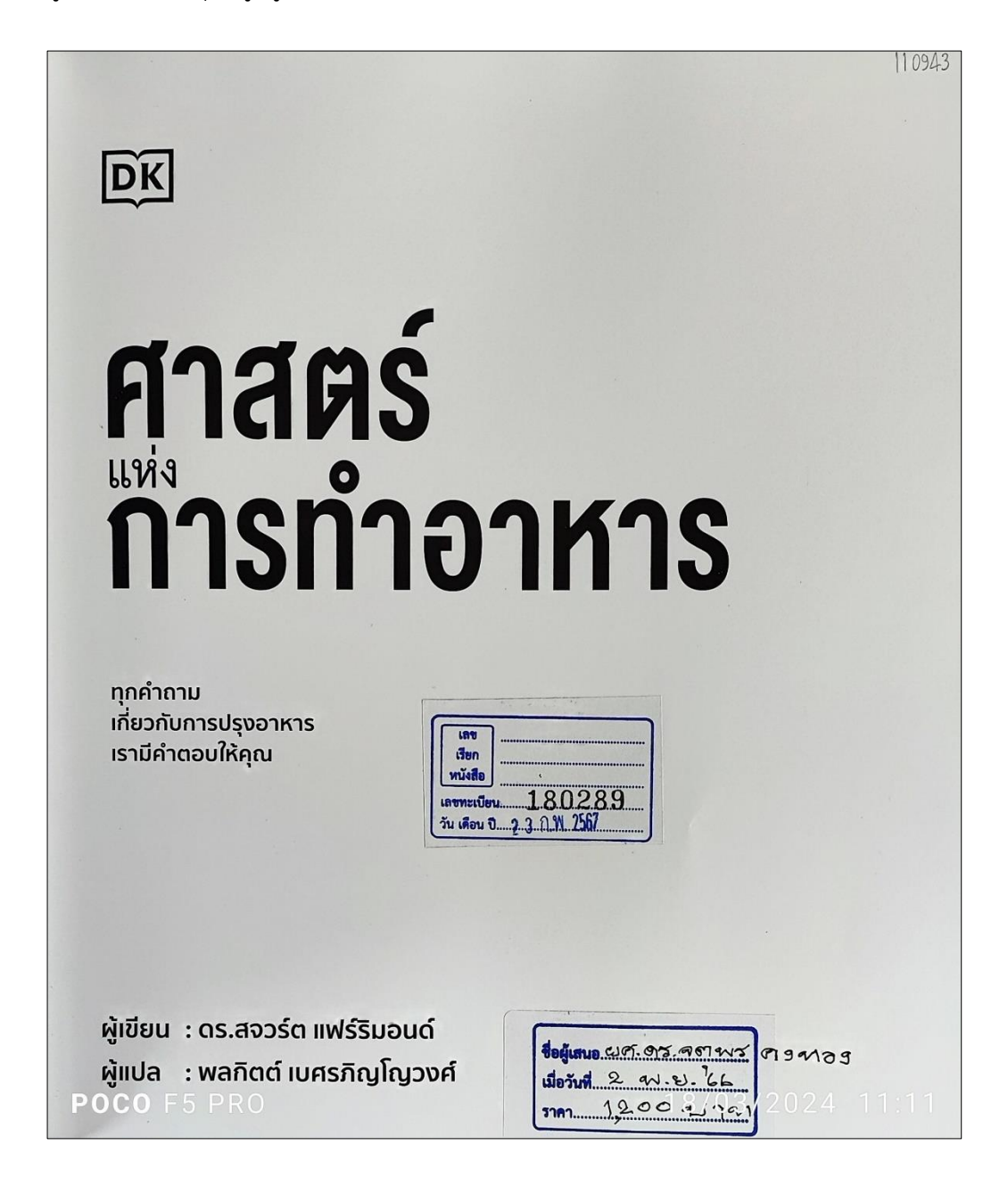

ภาพที่ 34 ลงทะเบียนตัวเล่มในหน้าปกในหนังสือ

#### 12.2 ติดบาร์โค้ดที่หน้าปกหนังสือ

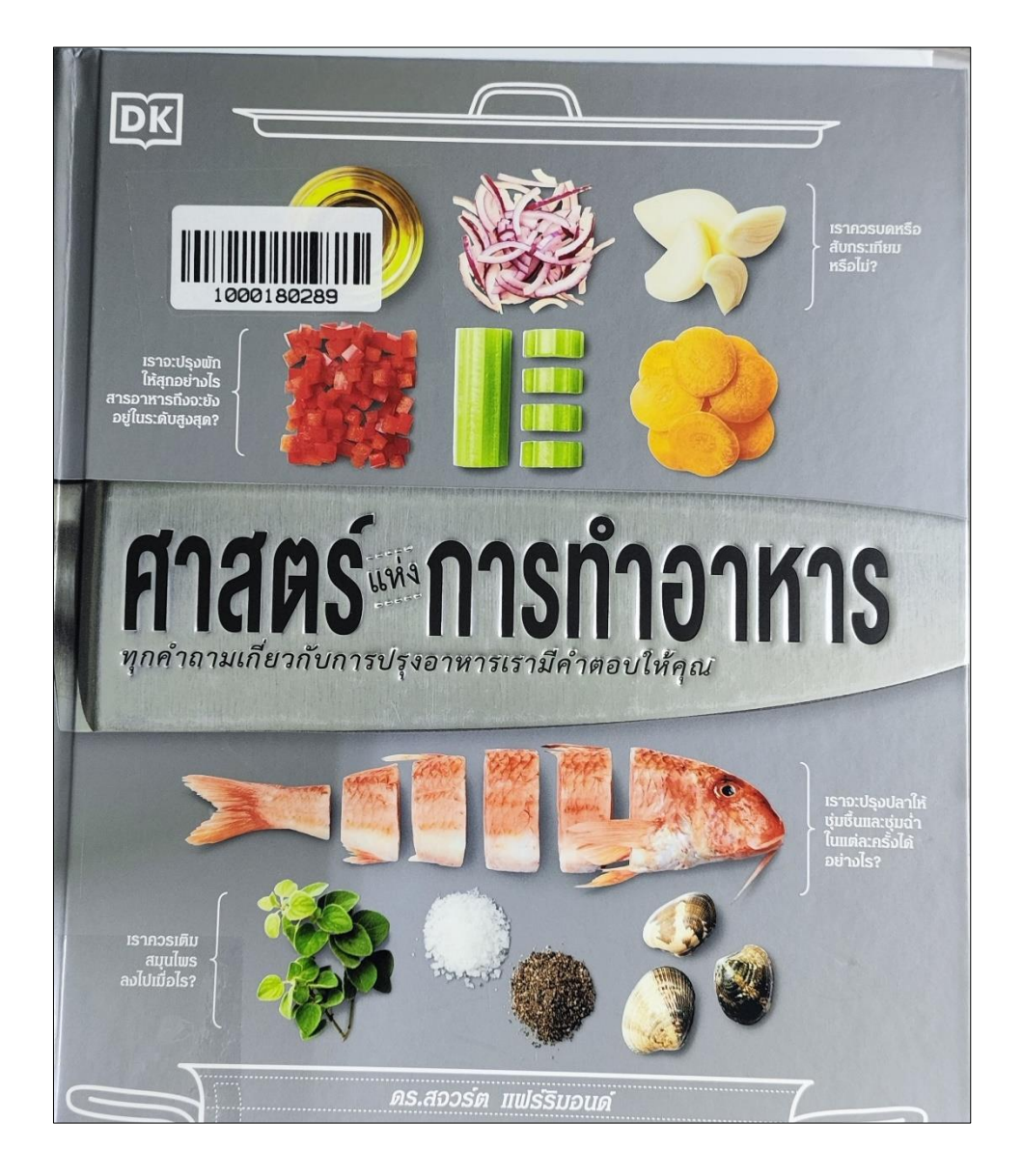

ภาพที่ 35 ติดบาร์โค้ดที่หน้าปกหนังสือ

# ขั้นตอนที่ 13 ส่งตัวเล่มหนังสือใหม่ให้งานวิเคราะห์ทรัพยากรสารสนเทศสารสนเทศ

13.1 ส่งตัวเล่มหนังสือใหม่ให้งานวิเคราะห์ทรัพยากรสารสนเทศสารสนเทศ

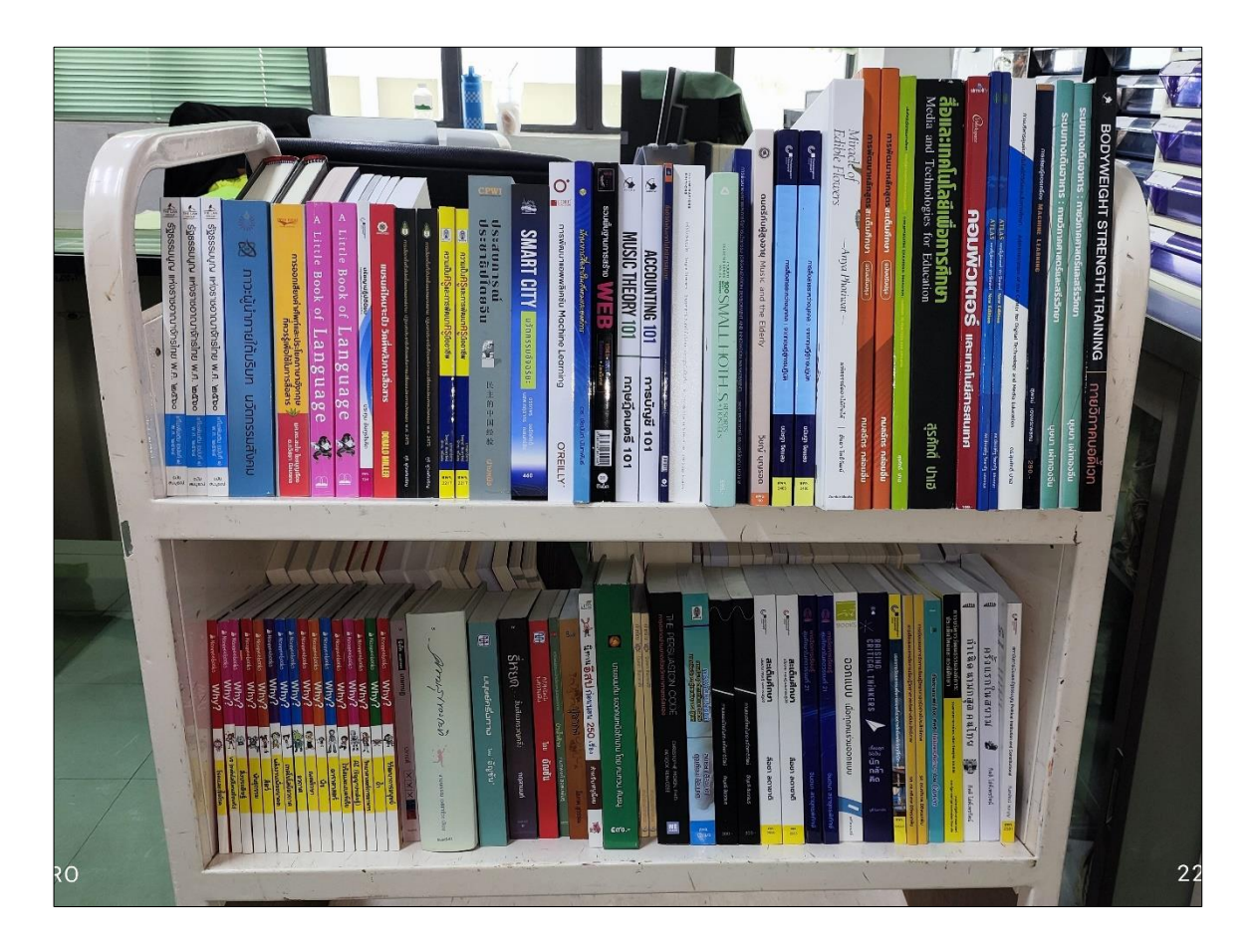

ภาพที่ 36 ส่งตัวเล่มหนังสือใหม่ให้งานวิเคราะห์ทรัพยากรสารสนเทศสารสนเทศ

#### ขั้นตอนที่ 14 นำส่งใบส่งของและใบเสนอราคาส่งเจ้าหน้าที่พัสดุสำนักฯ และบันทึกงบประมาณการ จัดซื้อ

14.1 บรรณารักษ์รวบรวมใบส่งของ และใบเสนอราคาส่งเจ้าหน้าที่พัสดุสำนักฯ เพื่อทำเบิกจ่าย งบประมาณ และบันทึกงบประมาณการจัดซื้อ

|                          | 🦾 สุมย์หง่                                                                                                   | ขึ้นสือแพ่นฉุนขาสนุกรณ์แหววิทยาลัย Chulalongkor                                                                                                    | N UNIVERSI                                              | TY BOOK CEI                                                    | ITER                                                                                                    |                                                 | Ser.                                                | สูมย์หมั<br>สงานสะกว<br>ส่งกับกาย/รู                        | <b>ນເລືອກກ່ານອຸເປາລາກຽດໃນກາວິກຕາລັບ</b> ດາບບລ<br>\$ ກາສາກົກນາໃຫຍ່ ແນນອຸເສາະຫານໄ 61 ໝ 0-2218-4888<br>ແພນມລິກເຮ <b>ດ່ຽນຄະນວນລະຍຸ</b> ແລະກາວິກະນິດທີ່ ກັບ 0 ຫຼາຍ                                                                                                    | LONGKORN<br>0-2218-9681 Fi<br>0-2218-9670-1Fi                      | N UNIVERSI<br>AX 0-2251-9<br>AX 0-2255-1                      | TY BOOK CE                                                     | NTER guin              | iulo<br>m      | บเสนอราค         |
|--------------------------|----------------------------------------------------------------------------------------------------|----------------------------------------------------------------------------------------------------|---------------------------------------------------------|----------------------------------------------------------------|----------------------------------------------------------------------------------------------------|-------------------------------------------------|-----------------------------------------------------|-------------------------------------------------------------|----------------------------------------------------------------------------------------------------|--------------------------------------------------------------------|---------------------------------------------------------------|----------------------------------------------------------------|------------------------|----------------|------------------|
| S. and the               | สมานสถาน<br>สามักลาม)<br>เปลาแปรก<br>สกุรัสงาน                                                               | 25: สาคาร์วิทษที่คลิ ธรรามาละกระโอล ชีว 0-2218-0888, 0-2218-0888, 0-2218-0888, 0-2218-0888, 0-2218-0888, 0-2218-0888, 0-2218-0888, 0-2218-0888, 0-2218-0888, 0-2218-0888, 0-2218-0801, 0-2218-0801, | AX 0.2254-9<br>AX 0.2255-1<br>AX 0.2251-7<br>0-2160-530 | 185 Coll Cent<br>141 登号-2354-<br>191 たがないかいが<br>1-2 FAX 0-2100 | ar<br>Aliss<br>hell<br>balle<br>balle<br>ball |                                                 | แส่งแถงไบแข้ง<br>INVOICE<br>หามสนกว่า               | สามาระส<br>สัตร์สอายสุ<br>ส่วนบาท<br>Call Center            | В центара сторода с достата с славата<br>с дентарате проблема так с поличества а сонта<br>сторода с спра А ВООК в на базата с поличества с<br>спра А ВООК в на базата с поличества с<br>поличества жива с с с с с с с с с с с с с с с с с с<br>т с с с с                                                                                                    | 2218 (001 5 H<br>WH 10830 22<br>AH 10240 22<br>Weach 1090<br>Amile | คม 0.2261 7<br>0-2160-530<br>0-2374-1375<br>โรงจำทั่วผู้เสียม | 1/2 FAX 0-2160<br>5-8 FAX 0-2374<br>m <sup>2</sup> : 099400015 | -5302<br>-1374<br>9188 |                | ายามสแกวร่       |
|                          |                                                                                                    |                                                                                                    |                                                         |                                                                |                                                                                                    |                                                 |                                                     | 13698 มหาวิทยาลัยราชภัฏนกรศรีธรรมราช สยาสลนอยู่ใบทั้งขึ้อ : |                                                                                                    |                                                                    |                                                               | เลชที่6500241203228                                            |                        |                |                  |
| gent<br>BILL             | สราย<br>อแปรส50013698 : มหาริทยาลัยราชภัฏนกรศรีตรรมสร้าง<br>อแปรส50013698 : มหาริทยาลัยราชภัฏนกรศรีตรรมสร้าง |                                                                                                    |                                                         |                                                                |                                                                                                    |                                                 | assidi                                              | อนนนกระนบฟิต่ำ ใบกัดเลือกเลข                                |                                                                                                    |                                                                    | 18999 :<br>1999 : 20 d                                        | กปที่: รันที่                                                  |                        |                |                  |
| เหมู่                    | พมู่ 4 อนนนศร-นบพิศา 6500241203228                                                                           |                                                                                                    |                                                         |                                                                |                                                                                                    |                                                 | 10341202361                                         | นราช 80280 กำหนดสายอา                                       |                                                                                                    |                                                                    | 103 : 30 21                                                   | 93:30 7u năt 1/2                                               |                        |                |                  |
|                          | ว เมืองนครศรีธรรมร<br>15-392140.377712.3                                                                     | โหลัตภ์สุกเสรที่ หนักงานราย<br>สะหะการณ์ สะบรณลา                                                                                                    |                                                         |                                                                | 10 2/2                                                                                                    | 92040,377712,377714, Fx. 084-1848640 Wiin471491 |                                                     |                                                             | 10 01105                                                                                                    |                                                                    |                                                               |                                                                |                        |                |                  |
|                          | S/O 6511241203652                                                                                            |                                                                                                    |                                                         |                                                                | 6500841200495 01105                                                                                                    |                                                 | NG STISTING AND AND AND AND AND AND AND AND AND AND |                                                             | 8 105070                                                                                                    |                                                                    | ตรั้นกังที่มันป สำนาน                                         |                                                                | 1991 (0)               | สวนสด          | สาธรณสาย         |
| สามไป                    | าทัส                                                                                                    | ביקאודפ                                                                                                    | รร้างให้ประพ                                            | -<br>Praza                                                     | 17 P 7 (g                                                                                                    | dmar                                            | จักมรมเป็น                                          | 164030916                                                   | การจัดการการท่องเที่ยวและพัฒนารมชนการท่อง                                                                                                    | เที่ยวภายใต้ห                                                      | 1/2564                                                        | 1 1011                                                         | 590.00                 | 15.00          | 501.50           |
| No                       | COULCOOF                                                                                                    | DESCRIPTION                                                                                                    | EDIYEAR                                                 |                                                                | DINIT PRICE                                                                                                    | S OISC.                                         | AMOUNT                                              |                                                             | ถวัดโลก ( กนกกานด์ แบวนุช )                                                                                                    |                                                                    |                                                               |                                                                |                        |                |                  |
| 12                       | 9786161600525                                                                                                | วัฒนธรรมพื้นบานของไทย หน่วยที่ 1-7 (11112(มยาร.)                                                                                                    | 1/2556                                                  | 2 (812                                                         | 350.00                                                                                                    | 10.00                                           | 030.00                                              | 164820616                                                   | การจัดการการบริการของธุรกัจการของเที่ยวและจ                                                                                                    | มรัการ (                                                           | 1/2564                                                        | 2 1011                                                         | 250.00                 | 10.00          | 450.00           |
| 13                       | 9786161600655                                                                                                | animiziumatiine mian arian ar                                                                                                    | 3/2562                                                  | 2 101                                                          | 350.00                                                                                                    | 10.00                                           | 630.00                                              |                                                             | เขริญชับ เอกมาไทศาล )                                                                                                    | T                                                                  | 1/3564                                                        | E 1911                                                         | 360.00                 | 10.00          | 1 575.00         |
| 14                       | 9786161612955                                                                                                | 1916 Summing the number 1-7 (10201)(1015)                                                                                                    | 4/2563                                                  | 2 101                                                          | 400.00                                                                                                    | 10.00                                           | 720.00                                              | 165863728                                                   | SWORDING OF A DATE OF TO PRACTICE OF ACTIONS OF ACTIONS | CI<br>(CE)(                                                        | 172304                                                        | 5 MIN                                                          | 350.00                 | 10,00          | 1,373,00         |
| 16                       | 9786161606169                                                                                                | ต้องไปกันสร้ายน ใหล่ หน่วยที่ 9-15 (12305)(กาลตรมา                                                                                                    | 5/2561                                                  | 2 10.11                                                        | 350.00                                                                                                    | 10.00                                           | 630.00                                              |                                                             | นักรถแถ สิงหน้อย )                                                                                                    |                                                                    |                                                               |                                                                |                        |                |                  |
| 10                       |                                                                                                    | อันทรสุนานนท์)                                                                                                    |                                                         |                                                                |                                                                                                    |                                                 |                                                     | 161342163                                                   | อนกิอากอาร์ทิสต์ (MORPHO: ANATOMY FOR                                                                                                    | (ARTIST)                                                           | 1/2563                                                        | 1 13,11                                                        | 640.00                 | 10.00          | .576.00          |
| 17                       | 9786161611767                                                                                                | อารธรรรมบนุษอ หน่วยที่ 1-5 (10121)(สุริทย ไพทยวัฒน)                                                                                                    | 1/2560                                                  | 2 1814                                                         | 2.90.08                                                                                                    | 10.00                                           | 450.00                                              |                                                             | (ปกขอน) (มิเซล ตอริเสสลา )                                                                                                    |                                                                    |                                                               |                                                                |                        |                |                  |
| 18                       | 9786161611897                                                                                                | อารอรรรมมนุมส หนวอที่ 6-10 (10121)(สุวิทย ไหกขรัฐเป                                                                                                    | 1/2560                                                  | 2 101                                                          | 250.00                                                                                                    | 10.00                                           | 450,00                                              | 1.62047879                                                  | 114 Usuarun Trin gue COMPUTER GRAP                                                                                                    | HIC .                                                              | 1/2564                                                        | 7 6270                                                         | 325.00                 | 10.00          | 292.56           |
| 19                       | 9786164820180                                                                                                | การบริหารขังการความรับฝึดขอบตอกังคมเข็งกลยุทธ<br>เพื่อกร้างคุณต่ายอ่างอั่งอื่นในอุคสาหกรรมก่องเมื่อวง **เพ้ทรียา<br>                                                                                                    | 1/2562                                                  | 2 6814                                                         | 490.00                                                                                                    | 10.00                                           | 862,00                                              | 162625862                                                   | ก พระบดูรมดน ( กองบรงนายการ 10754 และ<br>นักรูปแอม สร้างงานสัมพ์และที่บุก INDESION 20<br>สวยรับแต่รี่มดน ( กองบรรณาชิการ ชิมชติศักร                                                                                                    | 20                                                                 | 1/2563                                                        | 1 ແມ່ນ                                                         | 229.00                 | 10.00          | 205.10           |
| 20                       | 9286161605810                                                                                                | หลายหรว)<br>สิสปะ กับสวรษมไทล หน่วยที่ 1-8 (12305)(ปัณลัตร หมอยาติ                                                                                                    | 5/2561                                                  | 2 1011                                                         | 400.00                                                                                                    | 10.00                                           | 720.00                                              | 164371606                                                   | ตำนาน โจรสลัดแห่งสยาม ( จักราพีขายู ยัด ไม )                                                                                                    |                                                                    | 1/2565                                                        | 1 (01)                                                         | 250.00                 | 10.00          | 225.00           |
| 200                      |                                                                                                    | unrane)                                                                                                    |                                                         |                                                                |                                                                                                    |                                                 |                                                     | 5165863681                                                  | การวิเคราะห์ ไมเลอสมการโครงกร้างสำหรับสาร                                                                                                    | วิจัยทางพฤติก                                                      | 3/2565                                                        | 1 18111                                                        | 400.00                 | 10.00          | 360.00           |
| 21                       | 9786163634290                                                                                                | มีกวาดเกินสไตล์ผู้ปุ่มขึ้นขึ้นฐาน วาลสนุกและเขาใจ(สลูดีโอ<br>โมโนโครม และคณะ)                                                                                                    | 1.2561                                                  | 1 1010                                                         | 315.00                                                                                                    | 10.09                                           | 283.50                                              | 164296589                                                   | รรมศาสตรและสำหามศาสตร์ (อิตรัฏฐ์ วันไขสง)<br>การขอกแบบผลิตภัณฑ์วัฒนธรรม แนวทิด รูปแบ                                                                                                    | JU .                                                               | 1/2560                                                        | 2 เกม                                                          | 555.00                 | 10.00          | 999.00           |
|                          |                                                                                                    | *** 3.371                                                                                                    |                                                         |                                                                |                                                                                                    |                                                 | 13,989.00                                           |                                                             | และการวิเกราะห (CULTURAL PRODUCT DES                                                                                                    | SIGN:                                                              |                                                               |                                                                |                        |                |                  |
|                          |                                                                                                    | *** (711109)                                                                                                    |                                                         |                                                                |                                                                                                    |                                                 | 1,462.40                                            |                                                             | CONCEPT STYLE AN ( thuinn Buntha)                                                                                                    |                                                                    | 1 (2010                                                       | 4                                                              | 100.00                 | 12.00          | P70.00           |
|                          |                                                                                                    | Brn ***                                                                                                    |                                                         |                                                                |                                                                                                    |                                                 | 0.00                                                | 1681984483                                                  | MORPHO: ANATOMY FOR ARTISTS (SIMP<br>BORASS) (ARCHELLAURICELLA )()                                                                                                    | LIFIED                                                             | 17 2019                                                       | 1 op(s)                                                        | 069,00                 | 13.00          | 575,00           |
|                          |                                                                                                    | *** การบนาง                                                                                                    |                                                         |                                                                |                                                                                                    |                                                 | 0.00                                                | 51.61.606343                                                | เกรรัดการการท่อมที่ผวดพาย ma (NICHE TOU                                                                                                    | TRISM                                                              | 1/2557                                                        | 2 (00)                                                         | 360.00                 | 10.00          | 648.00           |
|                          |                                                                                                    | *** 1.711/UB                                                                                                    |                                                         |                                                                |                                                                                                    |                                                 | 12,526.60                                           |                                                             | MANAGEMENT) (รษัตวิชา 2230650) ( ราณี อีก                                                                                                    | ใช้ยกุล )                                                          |                                                               |                                                                |                        |                |                  |
|                          |                                                                                                    |                                                                                                    |                                                         | ้านคารเพียงว่                                                  | นี้เงินได้ พัด ด                                                                                                    | . ที่อ่าย                                       |                                                     | 5161600525<br>5161600655                                    | วัฒนธรรมพื้นบ้านของไทย หน่วยที่ 1-7 (1112)<br>วัฒนธรรมพื้นบ้านของไทย หน่วยที่ 8-15 (1112)                                                                                                    | ( 1872. )<br>)( 1872. )                                            | 1/2556<br>1/2556                                              | 2 เกม<br>2 เกม                                                 | 350.00<br>400.00       | 10.00<br>10.00 | 530.00<br>729.00 |
|                          | 03.0.19.25.9.18                                                                                              | มีผู้เสียมใน 1994000129186 การและเหตุมายากคุณหาร                                                                                                    | awaya lik                                               | าดแล้งกลังเกาะ                                                 | u 30 วัน                                                                                                    |                                                 |                                                     |                                                             |                                                                                                    |                                                                    |                                                               |                                                                |                        |                |                  |
| ú                        | ใอท่านข่าระเงิน โปร                                                                                          | กลึ่งจ่ายในนาม "ศูนย์หนังถือแห่งขุฬาสงกรณ์มหาวิทยาลัย" เท่าป                                                                                                    | ในเละ โปรด                                              | สัยกหลักฐานส                                                   | ารสำระเงินจาก                                                                                                    | พมักงานห                                        | ถูกครั้ง                                            |                                                             |                                                                                                    |                                                                    | /                                                             |                                                                | n ann<br>TOT           | ากับ<br>AL     |                  |
| 5. m. 30                 | CUNCTURE & COLLEN                                                                                            | นึ่งหมื่นของพันพ์เรื่อเชื่สิบหกบาทหกสิบสตางกั                                                                                                    |                                                         | 37                                                             | รวมทั้งใ                                                                                                    | hu                                              | 12,526.60                                           | gen of                                                      | 🖌 ผู้เสนอราดา                                                                                                    | Ø                                                                  | r -                                                           |                                                                |                        |                |                  |
| ได้ครา                   | ตวับของไว้ถูกส่องแล้ว<br>3                                                                                   | the porte mail Common and                                                                                                    | naizhin. *                                              | A                                                              | างกลั                                                                                                    | 0                                               | /                                                   | ว่หนังสีอบห                                                 | นอุพาศ ( ยอดซื้อ 5,000 บาท                                                                                                    | เขิ้นไป บริก                                                       | ารส่งฟรี                                                      |                                                                |                        |                |                  |
| ante a                   | unit analy in provide the provided in the                                                                    |                                                                                                    |                                                         |                                                                |                                                                                                    |                                                 |                                                     | ារាំណាំរកា                                                  | 4101433/015                                                                                                    |                                                                    |                                                               |                                                                |                        |                |                  |
| เปล่าง<br>เปลล์<br>เหลล์ | degt nen meistenen Res<br>mensen Kranette Ver<br>Unterter bei seitenen                                       | มีมาร์ โครงไม่ไม่มีเป็นประการมากใน 2 ห้า<br>10 สูงสารโครงการมีสุขภาพที่มีการได้เรา<br>1                                                                                                    | ides drovin                                             |                                                                |                                                                                                    |                                                 |                                                     | กสารจะมีผลบั                                                | กับให้ เมื่อมีเลขก็อากดอมพิวเกษร์ ค้ัหลาบับ : (                                                                                                    | DRIGINAL g                                                         | ุกค้า                                                         |                                                                |                        |                |                  |
| cue -                    | 01 เอกสารขะเมื่อสาโ                                                                                          | หรับให้ เมื่อมีเองที่ระเรดระสาเตอร์ ดันลบับ : ORIGINAL                                                                                                    | ลูกค้า                                                  |                                                                |                                                                                                    |                                                 | and a second second                                 | 1                                                           |                                                                                                    |                                                                    |                                                               |                                                                |                        |                |                  |

ภาพที่ 37 ใบส่งของและใบเสนอราคาส่งเจ้าหน้าที่พัสดุสำนักฯ เพื่อทำเบิกจ่ายงบประมาณ

#### ขั้นตอนที่ 15 แจ้งผลการสั่งซื้อแก่ผู้เสนอแนะ

15.1 บรรณารักษ์แจ้งผลการสั่งซื้อ และสถานะของหนังสือให้ผู้เสนอแนะทราบ

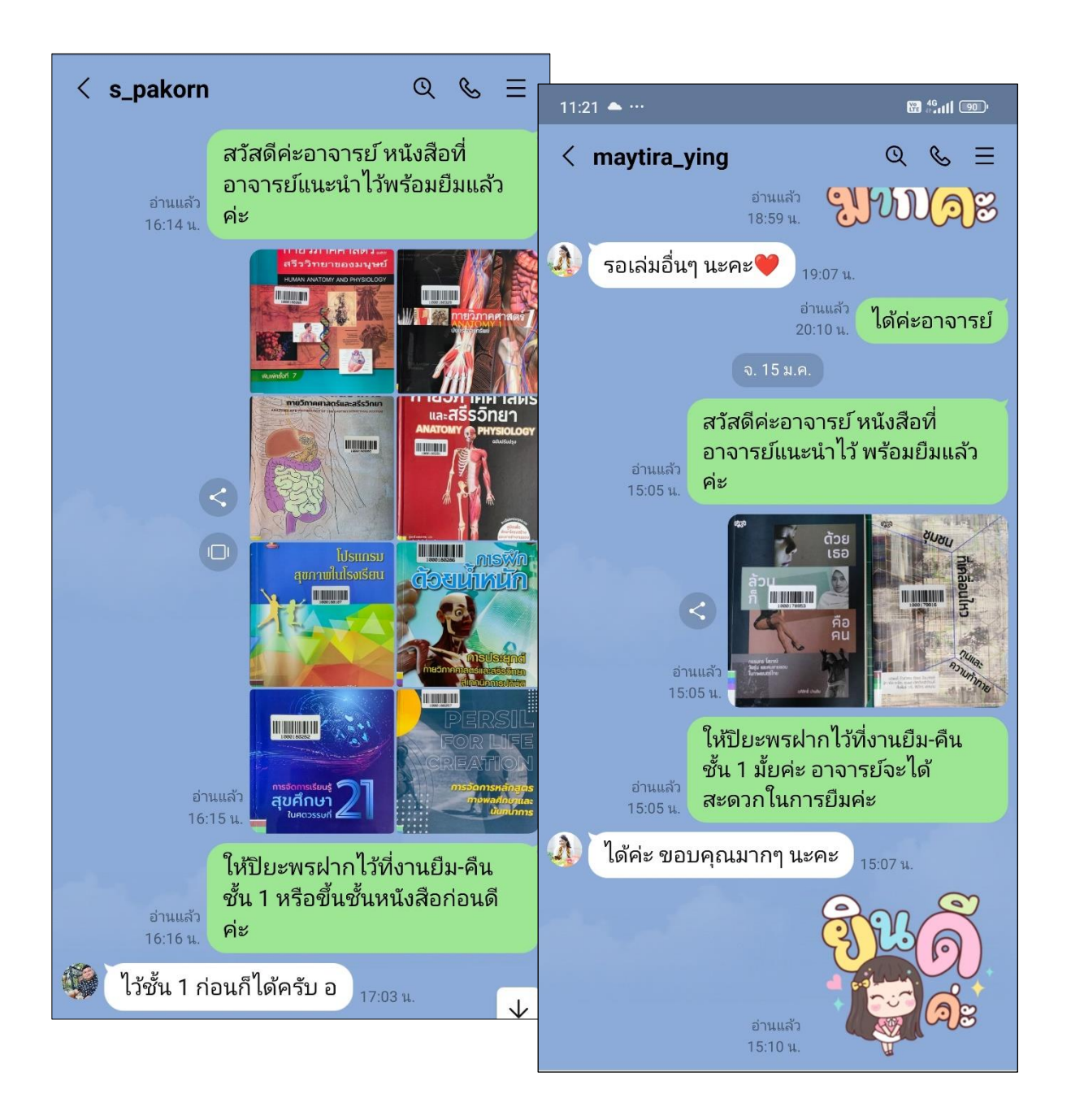

ภาพที่ 38 บรรณารักษ์แจ้งผลการสั่งซื้อ และสถานะของหนังสือให้ผู้เสนอแนะทราบ

# กฎหมายที่เกี่ยวข้องในการปฏิบัติงานงานจัดหาทรัพยากรสารสนเทศด้วยวิธีจัดซื้อ

ในการจัดซื้อจัดจ้างของหน่วยงานภาครัฐ จะต้องดำเนินการให้เป็นไปตามกฎ ระเบียบการจัดซื้อ จัดจ้าง เพื่อความถูกต้อง โปร่งใส และตรวจสอบได้ ดังนี้

1. พระราชบัญญัติการจัดซื้อจัดจ้างและการบริหารพัสดุภาครัฐ พ.ศ. 2560

2. ระเบียบกระทรวงการคลังว่าด้วยการจัดซื้อจัดจ้างและการบริหารพัสดุภาครัฐ พ.ศ. 2560

3. กฎกระทรวง

3.1 กำหนดกรณีการจัดซื้อจัดจ้างพัสดุโดยวิธีเฉพาะเจาะจง พ.ศ. 2560

3.2 กำหนดพัสดุที่รัฐต้องการส่งเสริมหรือสนับสนุนและกำหนดวิธีการจัดซื้อจัดจ้างพัสดุ โดยวิธีคัดเลือกและวิธีเฉพาะเจาะจง พ.ศ. 2560

3.3 กำหนดกรณีการจัดซื้อจัดจ้างพัสดุโดยวิธีเฉพาะเจาะจง พ.ศ. 2561

3.4 กำหนดกรณีการจัดซื้อจัดจ้างพัสดุโดยวิธีเฉพาะเจาะจง (ฉบับที่ 2) พ.ศ. 2561

3.5 กำหนดพัสดุที่รัฐต้องการส่งเสริมหรือสนับสนุนและกำหนดวิธีการจัดซื้อจัดจ้างพัสดุ โดยวิธีคัดเลือกและวิธีเฉพาะเจาะจง (ฉบับที่ 2) พ.ศ. 2561

3.6 กำหนดวงเงินการจัดซื้อจัดจ้างพัสดุโดยวิธีเฉพาะเจาะจง วงเงินการจัดซื้อจัดจ้างที่ไม่ทำ ข้อตกลงเป็นหนังสือ และวงเงินการจัดซื้อจัดจ้างในการแต่งตั้งผู้ตรวจรับพัสดุ พ.ศ. 2560

# ประวัติผู้เขียน

| ชื่อ             | นางปิยะพร กลิ่นมาลี                                                                  |  |  |  |  |  |  |  |
|------------------|--------------------------------------------------------------------------------------|--|--|--|--|--|--|--|
| วัน เดือน ปีเกิด | 27 เมษายน 2525                                                                       |  |  |  |  |  |  |  |
| ที่อยู่          | บ้านเลขที่ 61 หมู่ 6 ตำบลดอนตะโก อำเภอท่าศาลา<br>จังหวัดนครศรีธรรมราช 80160          |  |  |  |  |  |  |  |
| ประวัติการศึกษา  |                                                                                      |  |  |  |  |  |  |  |
| 2566             | ศิลปศาสตรมหาบัณฑิต (สารสนเทศศาสตร์)<br>มหาวิทยาลัยสุโขทัยธรรมาธิราช                  |  |  |  |  |  |  |  |
| 2548             | ศิลปศาสตรบัณฑิต (บรรณารักษศาสตร์และสารนิเทศศาสตร์)<br>มหาวิทยาลัยราชภัฏนครศรีธรรมราช |  |  |  |  |  |  |  |
| ประสบการณ์ทำงาน  |                                                                                      |  |  |  |  |  |  |  |
| 2554 – ปัจจุบัน  | พนักงานมหาวิทยาลัย ตำแหน่ง บรรณารักษ์ปฏิบัติการ                                      |  |  |  |  |  |  |  |
|                  | สังกัดสำนักวิทยบริการและเทคโนโลยีสารสนเทศ                                            |  |  |  |  |  |  |  |
| 2548 - 2553      | ลูกจ้างชั่วคราว ตำแหน่ง นักสารสนเทศปฏิบัติการ                                        |  |  |  |  |  |  |  |
|                  | สังกัดสำนักวิทยบริการและเทคโนโลยีสารสนเทศ                                            |  |  |  |  |  |  |  |